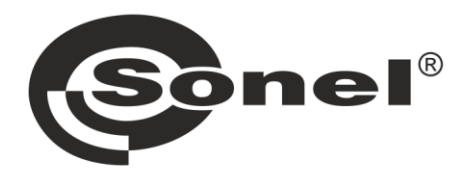

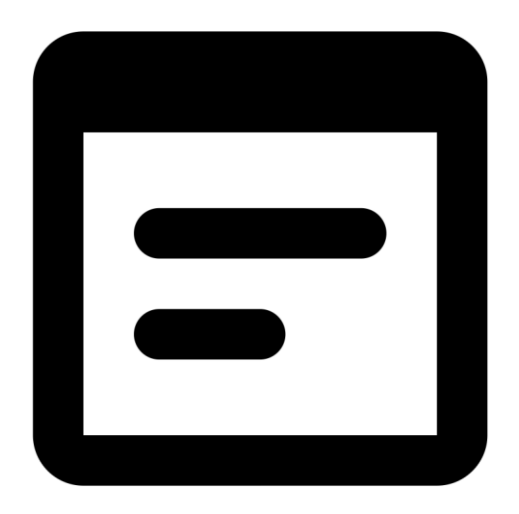

|               | INSTRUKCJA OBSŁUGI  | 1  |
|---------------|---------------------|----|
|               | USER MANUAL         | 16 |
| - <u>18</u> 3 | MANUAL DE USO       | 31 |
|               | BEDIENUNGSANLEITUNG | 46 |

# MIC-RS SCADA IGSS

v1.01 06.12.2024

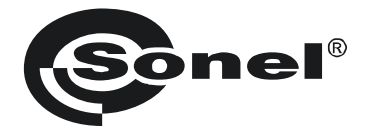

# INSTRUKCJA OBSŁUGI

# MIC-RS ŚRODOWISKO SCADA IGSS

SONEL S.A. ul. Wokulskiego 11 58-100 Świdnica

Wersja 1.01 06.12.2024

#### SPIS TREŚCI

| 1 | Szybki start               | 2 |
|---|----------------------------|---|
| 2 | Instalacja środowiska IGSS | 3 |
| 3 | Przygotowanie projektu     |   |
| 4 | Uruchomienie projektu      |   |
| 5 | Producent                  |   |

#### 1 Szybki start

- Projekt współpracuje z miernikiem MIC-RS obsługującym protokół Modbus.
- Wymagany jest system Windows 10 w wersji 32- lub 64-bitowej.
- Projekt należy uruchamiać przy rozdzielczości 1920x1080.
- Dla prawidłowych proporcji ustawienia wyświetlania systemu nie mogą być skalowane (czyli rozmiar tekstu, aplikacji i innych elementów musi wynosić 100%, a nie np. 125%).

| Skala i układ                            |           |
|------------------------------------------|-----------|
| Zmień rozmiar tekstu, aplikacji i innych | elementóv |
| 100% (zalecane)                          | $\sim$    |
| Zaawansowane ustawienia skalowania       |           |
| Rozdzielczość wyświetlacza               |           |
| 1920 × 1080 (zalecana)                   | $\sim$    |
| Orientacja wyświetlacza                  |           |

- 1
   C
   Pobierz i zainstaluj środowisko IGSS.

   2
   C
   Pobierz projekt SCADA IGSS ze strony internetowej producenta.
  - 3 Przygotuj projekt SCADA IGSS.
    - Uruchom projekt SCADA IGSS.

4

# 2 Instalacja środowiska IGSS

Pobierz instalator oprogramowania IGSS ze strony: https://igss.schneider-electric.com/download/

2. Uruchom instalator. Instalacja składa się z dwóch etapów. Naciśnij Next.

1

3

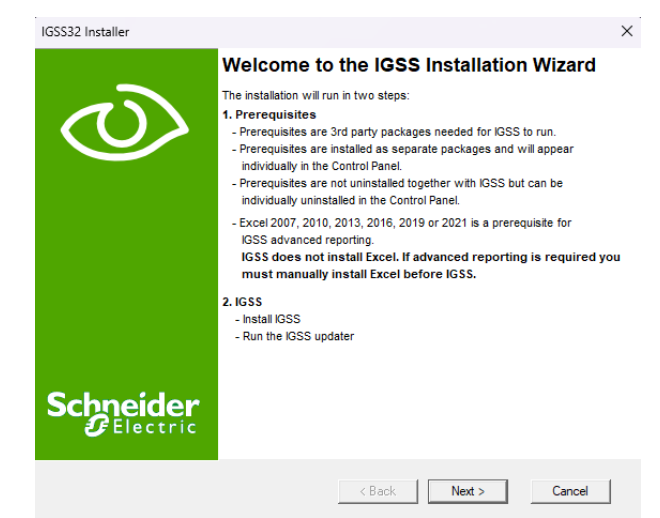

Poczekaj na zakończenie pierwszego etapu instalacji.

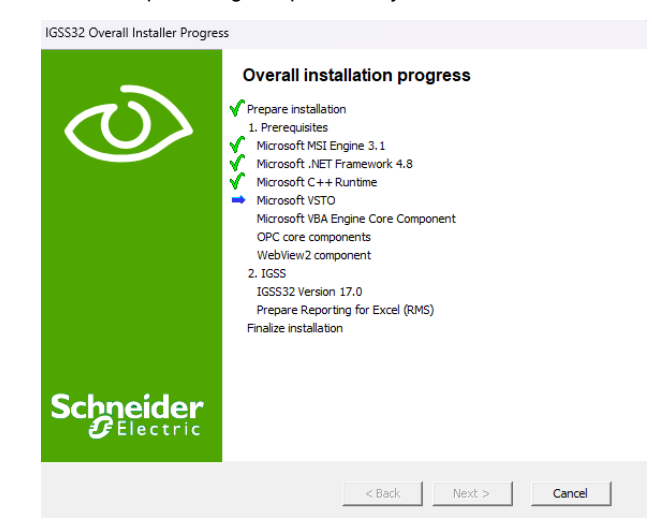

MIC-RS | ŚRODOWISKO SCADA IGSS – INSTRUKCJA OBSŁUGI

Aby przejść do drugiego etapu instalacji, naciśnij **Next**.

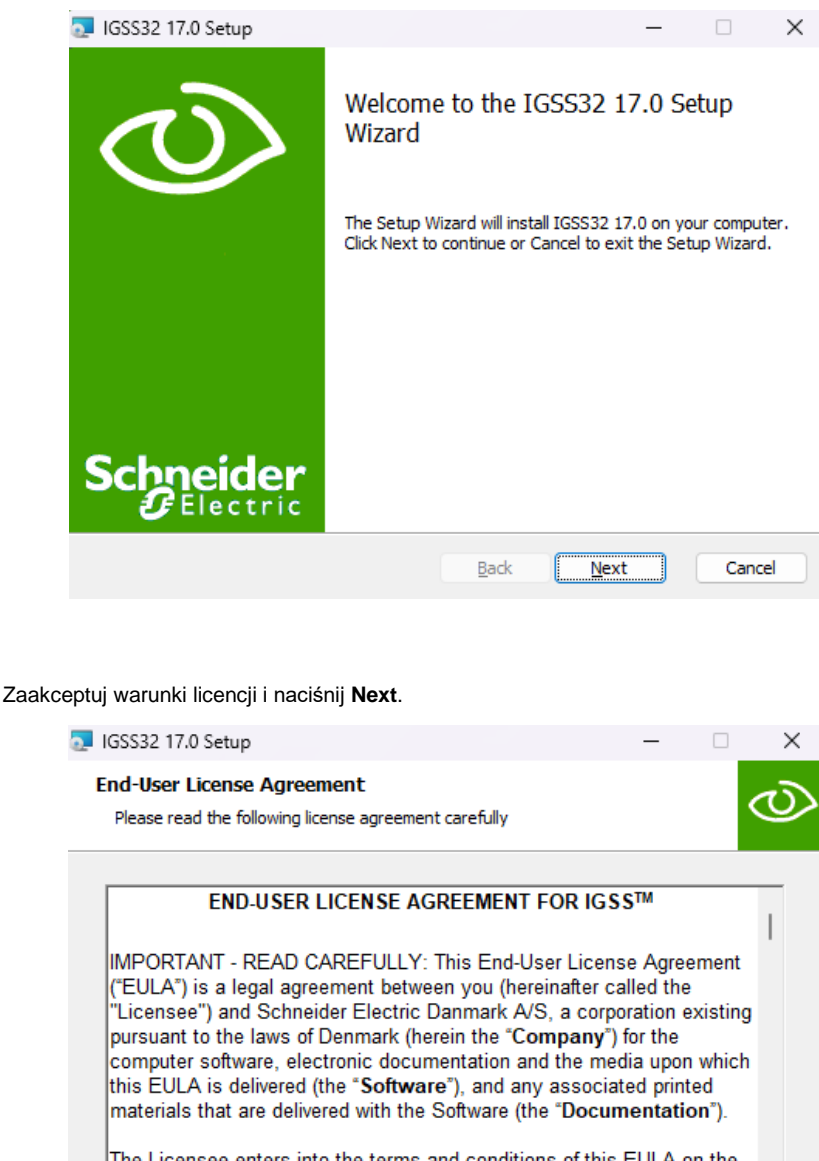

The Licensee enters into the terms and conditions of this EULA on the

I accept the terms in the License Agreement

| Print | Back | Next | Cancel |
|-------|------|------|--------|
|       |      |      |        |

Wprowadź ścieżkę instalacji lub pozostaw domyślną. Naciśnij Next.

6

|   |        | 🔁 IGSS32 17.0 Setup —                                                                                                    |       | ×  |
|---|--------|----------------------------------------------------------------------------------------------------|-------|----|
|   |        | Destination Folder<br>Click Next to install to the default folder or click Change to choose another.                                        | <     | υ  |
|   |        | Install IGSS32 17.0 to:                                                                                                    |       |    |
|   |        | C:\Program Files (x86)\Schneider Electric\IGSS32\V17.0\<br>Change                                                                           |       |    |
|   |        |                                                                                                    |       |    |
|   |        |                                                                                                    |       |    |
|   |        | Back Next                                                                                                    | Cance | el |
|   |        |                                                                                                    |       |    |
| 7 | Naciśr | nij Install.                                                                                                    |       |    |
|   |        |                                                                                                    |       | ×  |
|   |        | Ready to install IGSS32 17.0                                                                                                    | <     | υ  |
|   |        | Click Install to begin the installation. Click Back to review or change any of your installation settings. Click Cancel to exit the wizard. |       |    |

Back

Install

Cancel

Gdy pojawi się okno wyboru typu stacji, zaznacz Run as a single user or server.

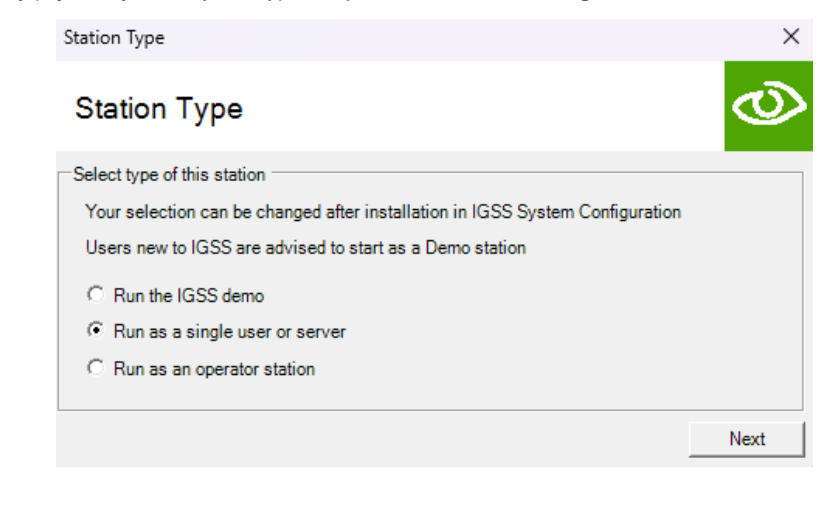

| 9 | Wybierz typ licencji IGSS FREE50 i naciśnij Next. |        |
|---|---------------------------------------------------|--------|
|   | Please select the type of system to install       | ×      |
|   | License                                           | Q      |
|   | Select type of system to install                  |        |
|   | O Demo System                                     |        |
|   | <ul> <li>IGSS FREE50</li> </ul>                   |        |
|   | C Licensed System                                 |        |
|   | Your selection can be changed after installation  | Change |
|   |                                                   | Next   |

#### 10 Naciśnij Finish, aby zakończyć instalację.

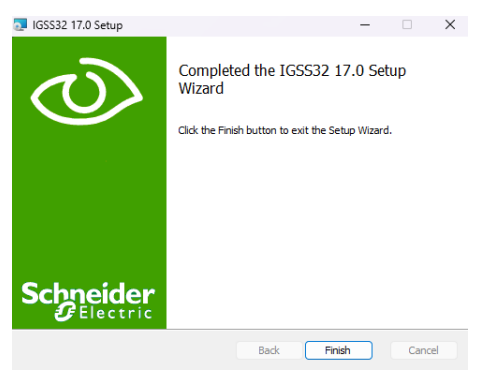

#### 11 Gdy pojawi się okno instalatora pakietu Microsoft Office, wybierz Zainstaluj.

| Instalator dostosowania pakietu Microsoft Office |                                                                                                    |                                                                                  |  |  |  |  |
|--------------------------------------------------|----------------------------------------------------------------------------------------------------|----------------------------------------------------------------------------------|--|--|--|--|
| <b>Wydawca</b><br>Czy na pe                      | <b>a został zwe</b><br>wno chcesz                                                                                                    | ryfikowany<br>zainstalować to dostosowanie?                                      |  |  |  |  |
|                                                  | Nazwa:                                                                                                    | RMS17                                                                            |  |  |  |  |
|                                                  | Od:                                                                                                    | file:///C:/Program Files (x86)/Schneider<br>Electric/IGSS32/V17.0/GSS/RMS17.VSTO |  |  |  |  |
|                                                  | Wydawca:                                                                                                    | Schneider Electric Danmark A/S                                                   |  |  |  |  |
| ٩                                                | Dostosowania pakietu Office mogą być użyteczne, ale mogą też uszkodzić komputer. Jeżeli<br>nie masz zaufania do źródła, nie instaluj tego oprogramowania. <u>Wiecej informacji</u> |                                                                                  |  |  |  |  |
|                                                  |                                                                                                    | Zainstaluj Nie instaluj                                                          |  |  |  |  |

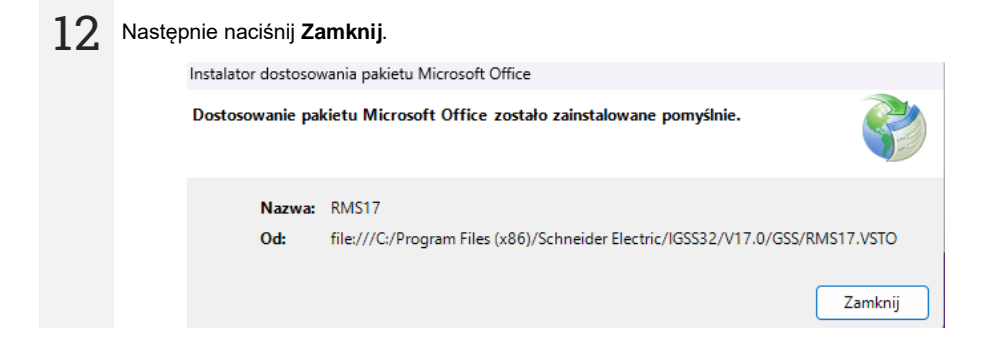

**13** Przy finalizacji instalacji pojawia się okno z zapytaniem o uruchomienie programu aktualizacyjnego oprogramowania IGSS. Zaleca się wybranie **Tak**.

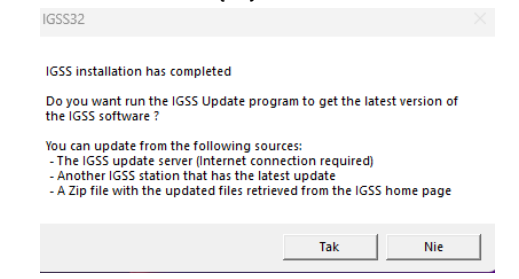

#### 14. Przejdź do zakładki Update i wybierz Check for updates.

# 15

Jeśli zostanie wykryta nowsza wersja, naciśnij Install update.

| odate        | Restore points   | Preferences                     |                       |
|--------------|------------------|---------------------------------|-----------------------|
| Install      | ed update        |                                 |                       |
| Insta        | alled            |                                 |                       |
| Cum          | ent update       | None                            | View revision history |
|              |                  |                                 |                       |
| Availa       | ble update       |                                 |                       |
| Updat        | te source        | IGSS update server              | Check for updates     |
| Latest check |                  | 2024-03-07 09:32:12             | View revision history |
| New u        | update available | 240650690 (2024-03-06 12:30:00) | Install update        |
|              |                  | Make ZIP file                   | Update clients        |
|              |                  | Done                            |                       |
|              |                  |                                 |                       |

| 16 | Następnie naciśnij <b>Tak</b> |                                                                               |          |
|----|-------------------------------|-------------------------------------------------------------------------------|----------|
|    |                               | IGSS Updater                                                                  | $\times$ |
|    |                               | IGSS will be stopped before updates are installed.<br>Do you want to continue |          |
|    |                               | Tak Nie                                                                       |          |
|    |                               |                                                                               |          |
| 17 | Po zainstalowaniu aktu        | alizacji zamknij okno IGSS Updater.                                           |          |

| pdate Restore points F | Preferences                     | -                     |
|------------------------|---------------------------------|-----------------------|
| Installed update       |                                 |                       |
| Installed              | 2024-03-07 09:38:28             |                       |
| Current update         | 240650690 (2024-03-06 12:30:00) | View revision history |
| Available update       |                                 |                       |
| Update source          | IGSS update server              | Check for updates     |
| Latest check           | 2024-03-07 09:32:12             | View revision history |
| New update available   | No new updates available        | Install update        |
|                        | Make ZIP file                   | Update clients        |
|                        | Done                            |                       |

 $18 \ \ \, \text{Na sam koniec instalacji instalator zapyta, czy uruchomić ponownie komputer. Wybierz \textbf{Tak.}}$ 

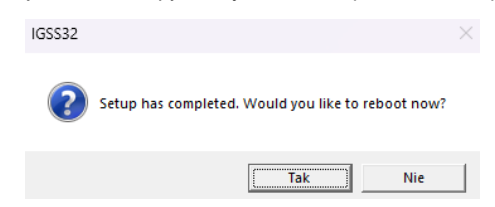

### 3 Przygotowanie projektu

2a pomocą przewodu USB podłącz do komputera adapter USB/RS-485. Zainstaluj sterownik adaptera.

2 W systemie Windows idź do System ► Menedżer urządzeń. W gałęzi Porty (COM i LPT) odszukaj adapter. Zapisz numer jego portu COM (np. COM3 jak niżej). Będzie on później potrzebny do konfiguracji projektu IGSS.

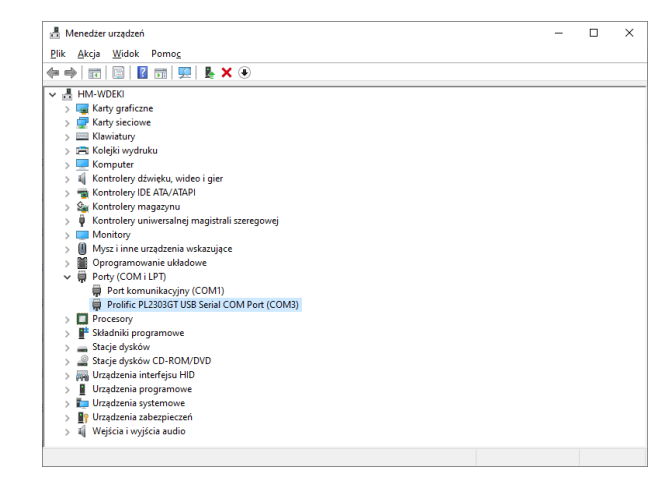

Rozpakuj projekt SCADA IGSS.

#### 4 W folderze z projektem stwórz folder **Reports**.

| Nazwa                    | Data modyfikacji | Тур                | Rozmiar |
|--------------------------|------------------|--------------------|---------|
| Reports                  | 07.03.2024 09:58 | Folder plików      |         |
| Composition Symbols      | 07.03.2024 09:57 | Folder plików      |         |
| 🖻 logo_c9.png            | 07.03.2024 09:57 | Plik PNG           | 30 KB   |
| mic_rs_modbus_id76.ALM   | 07.03.2024 09:57 | Plik ALM           | 1 KB    |
| MIC_RS_Modbus_ID76.AUT   | 07.03.2024 09:57 | Plik AUT           | 1 KB    |
| mic_rs_modbus_id76.BCT   | 07.03.2024 09:57 | Plik BCT           | 0 KB    |
| 🥏 mic_rs_modbus_id76.cat | 07.03.2024 09:57 | Wykaz zabezpieczeń | 3 KB    |
| MIC_RS_Modbus_ID76.DSC   | 07.03.2024 09:57 | Plik DSC           | 95 KB   |
| MIC_RS_Modbus_ID76.ELM   | 07.03.2024 09:57 | IGSS configuration | 59 KB   |
| mic_rs_modbus_id76.ELU   | 07.03.2024 09:57 | Plik ELU           | 15 KB   |
| mic_rs_modbus_id76.ELV   | 07.03.2024 09:57 | Plik ELV           | 15 KB   |
| mic_rs_modbus_id76.ELW   | 07.03.2024 09:57 | Plik ELW           | 15 KB   |
| mic_rs_modbus_id76.ERR   | 07.03.2024 09:57 | Plik ERR           | 1 KB    |

**5** Uruchom projekt. W tym celu otwórz plik **MIC\_RS\_Modbus\_ID76.ELM** (plik typu IGSS configuration).

6 W zakładce Projekt wybierz Tryb projektowania.

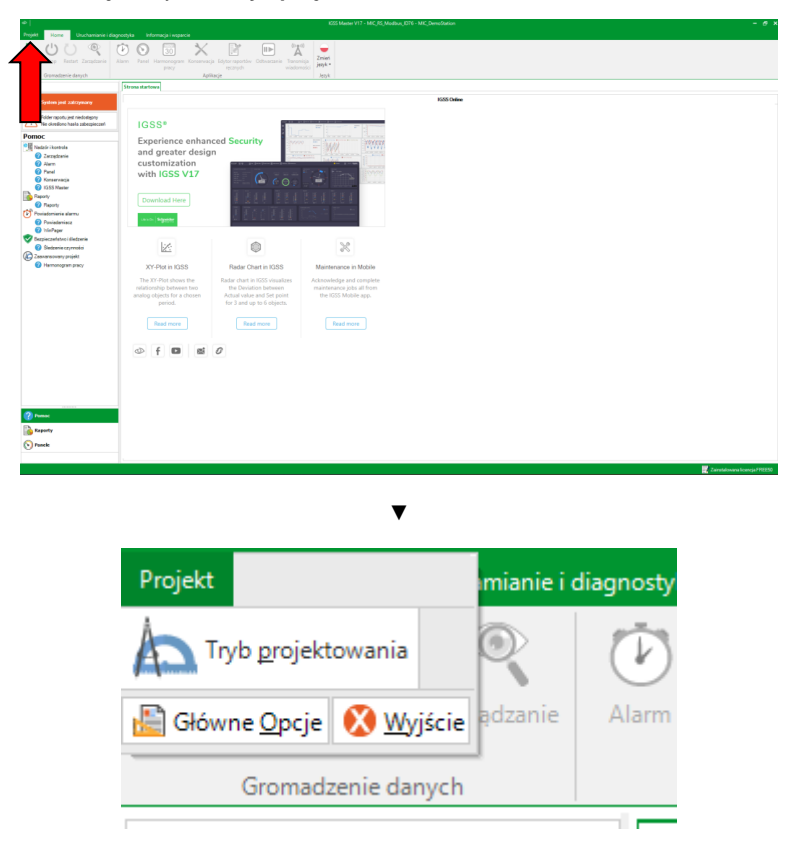

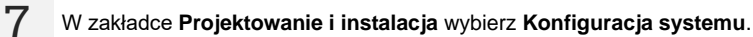

| ٩                 |                     |                                 |                       |                           |                      |                |                              |         |                      | laster V17 - MIC_ | _RS_M |
|-------------------|---------------------|---------------------------------|-----------------------|---------------------------|----------------------|----------------|------------------------------|---------|----------------------|-------------------|-------|
| Projekt           | Home                | Projektowanie i in              | stalacja              |                           | agnostyka Informa    | cja i wsparcie |                              |         |                      |                   |       |
| Ň                 | 0                   |                                 |                       |                           |                      | A              | 2                            | $\odot$ | <b>807</b><br>30     | $\times$          |       |
| Project<br>Wizard | Otwórz projekt<br>* | Połącz z nowym<br>serwerem IGSS | Zaznacz i<br>zastosuj | Wstrzymaj<br>aktualizacje | Konfiguracja systemu | Definiowanie   | Administracja<br>użytkownika | Panel   | Harmonogram<br>pracy | Konserwacja       |       |
|                   | Projek              | t                               | Rozmiesz.             | . Stacja OP               |                      |                | Koniguracja                  |         |                      |                   |       |

MIC-RS | ŚRODOWISKO SCADA IGSS – INSTRUKCJA OBSŁUGI

Na liście rozwijanej po lewej stronie kliknij **MIC\_DemoStation**.

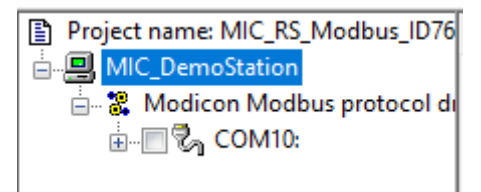

Przejdź do zakładki Configuration.
 W polu Peport folder wybierz folder

8

W polu Report folder wybierz folder dla raportów utworzony w kroku 4.

| Project                            |                                    |                       |  |
|------------------------------------|------------------------------------|-----------------------|--|
| Project file:                      |                                    |                       |  |
| C:\Users\kgaly\Desktop\MIC_F       | RS_Modbus_ID76\MIC_RS_Modbus_ID76. | elm                   |  |
| Report folder:                     |                                    |                       |  |
| C:\Users\kgaly\Desktop\MIC_F       | RS_Modbus_ID76\Reports\            | V Browse              |  |
| Scan intervals (msec.)             | Log changes (%)                    | Base intervals (min.) |  |
| 1000                               | 0.1                                | 2                     |  |
| 2000                               | 0.2                                | 5                     |  |
| 5000                               | 0.5                                | 10                    |  |
| 30000                              | 1                                  | 30                    |  |
| Max. number of objects             | Historical values to BCL files (se | sc.)                  |  |
| Max: 1050                          | Online: 100000                     | Offline: 0            |  |
| Attemative folder for:             |                                    |                       |  |
| Custom reports 🛛 💟 Dar             | shboards 🛛 🗹 User administration   |                       |  |
|                                    |                                    | Browse                |  |
| Alternative file for Job Scheduler |                                    |                       |  |
|                                    |                                    | Browse                |  |
| Client Alert Color                 |                                    |                       |  |
| Enable                             | 1-1                                |                       |  |

10 Na liście z lewej strony okna wybierz COM10.

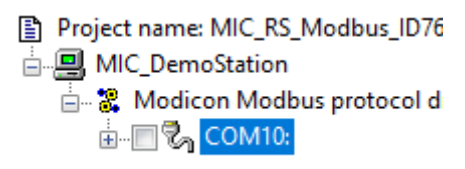

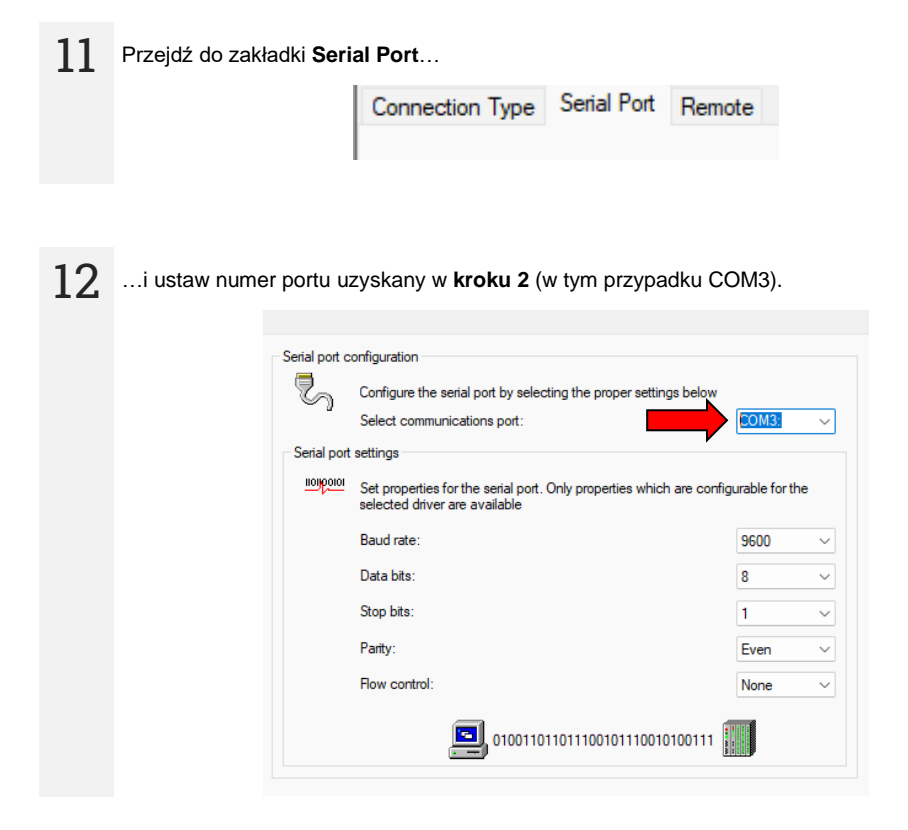

13 Zapisz zmiany (File ► Save). File Edit View Toc

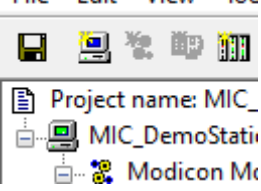

## 4 Uruchomienie projektu

1 W zakładce Home wybierz Start, aby uruchomić projekt. Hasło: micrsmicrsmicrs

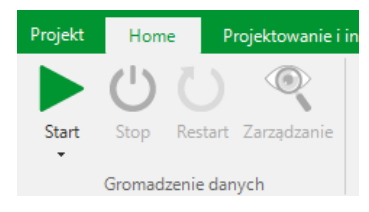

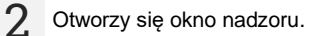

| MIC-RSM FW1.                                                                           | 0 1 H W a                                                                                                    | Oo Address: 5 Oo Ba                                                                                                    | udrate: 9600                                                                                                    | MIC-RS Modbus RT                                                                                                    | J demo SCADA application                                                                                                    | Gnet                                                                                                    |
|----------------------------------------------------------------------------------------|----------------------------------------------------------------------------------------------------|----------------------------------------------------------------------------------------------------|----------------------------------------------------------------------------------------------------|----------------------------------------------------------------------------------------------------|----------------------------------------------------------------------------------------------------|----------------------------------------------------------------------------------------------------|
| Napiecie na zaciskach                                                                  | Start/Stop po                                                                                                    | miar                                                                                                    | Opcje                                                                                                    | 1                                                                                                    | Flagi                                                                                                    |                                                                                                    |
| lapiecie srednie 0<br>Japiecie RMS 0<br>Pojemnosc uF 0                                 | Start<br>tryb<br>normalny pojedynczy<br>Status uruchomienia<br>0 – <sup>(b.</sup> Pinner Or., <sup>1</sup> - ponier et loiu. <sup>2</sup> - | start<br>tryb<br>ciagly<br>rotadowaria<br>Potodowaria<br>Potodowaria<br>Potodowaria                                                                                                    | ja pomiarowa to po<br>                                                                                                    | bar3                                                                                                    | Flaga A<br>0000000<br>0 or 1<br>0 or 1<br>0 | wy wynik<br>torzedni wynik<br>torzebni wynik<br>preskrouzenie<br>w stability<br>k dobility<br>k dobility<br>k dobility<br>w stability<br>w stability<br>al rozpocety<br>L =350V, |
| 0.3 · · · · · · · · · · · · · Ustaw · · · > 0<br>· · · · · · · · · · · · · · · · · · · | Stop - zatrzymaj<br>pomia<br>pomia<br>napiecie V                                                                                            | 0 - wymas<br>pojemnosci<br>0 - pojemnosci<br>0 - poj | basister warhood 5-100 °<br>wold todag kan ware of the angel of the angel of the ang | arza<br>Ini trytu Additarge<br>sector byłky<br>rodnim połyty<br>rodnim Sec<br>rodnim Sec<br>sec<br>sec<br>sec<br>sec<br>sec<br>sec<br>sec<br>s | 00- tub communy 01- tub pojedna<br>X Status<br>00000000<br>Demonstration<br>1- services<br>- services<br>- service                                                                                                    | zy 10- tryb cagly<br>nisk kabinscyme Dic<br>(bisk blad CBC)<br>selviceony<br>cesses preskenceny<br>cesses preskenceny<br>(K),<br>y, wykryte napiecie<br>werne,<br>werne          |
|                                                                                        | 1 K                                                                                                    | € Q 3 5 5 6 8 8 8                                                                                                    |                                                                                                    | NIQQO                                                                                                    | 🗇 👀 🚖 🕾 🕾                                                                                                    |                                                                                                    |
| 150000000                                                                              | 1200<br>1200<br>600<br>400<br>200<br>0                                                                                                    |                                                                                                    |                                                                                                    | 0.000004                                                                                                    |                                                                                                    |                                                                                                    |

- Aby ustawić napięcie pomiarowe, wprowadź je w polu Napięcie reg. pomiaru w formie krotności 10 V.
- Aby uruchomić i zatrzymać pomiar w żądanym trybie, wybierz odpowiedni przycisk w polu Start/stop pomiar.
- Aby zatrzymać lub zrestartować projekt, w zakładce Home wybierz Stop.

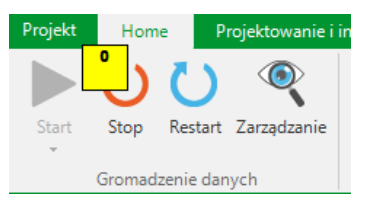

## 5 Producent

Producentem przyrządu prowadzącym serwis gwarancyjny i pogwarancyjny jest:

#### SONEL S.A.

ul. Wokulskiego 11 58-100 Świdnica tel. +48 74 884 10 53 (Biuro Obsługi Klienta) e-mail: <u>bok@sonel.pl</u> internet: <u>www.sonel.pl</u>

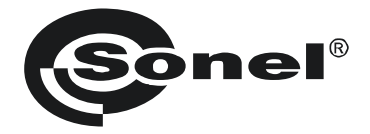

# **USER MANUAL**

# MIC-RS SCADA IGSS ENVIRONMENT

SONEL S.A. Wokulskiego 11 58-100 Świdnica Poland

Version 1.01 06.12.2024

#### CONTENTS

| 1 | Quick start                     |  |
|---|---------------------------------|--|
| 2 | Installing the IGSS environment |  |
| 3 | Preparing the project           |  |
| 4 | Project launch                  |  |
| 5 | Manufacturer                    |  |

### 1 Quick start

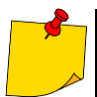

4

C

- The project works with a MIC-RS meter that supports the Modbus protocol.
- Windows 10 32-bit or 64-bit is required.
- The project should be run at a resolution of 1920x1080.
- For correct proportions, the system display settings cannot be scaled (i.e. the size of text, applications and other elements must be 100%, not e.g. 125%).

| Scale and layout            |                     |
|-----------------------------|---------------------|
| Change the size of text, ap | ps, and other items |
| 100%                        | $\sim$              |
| Advanced scaling settings   |                     |
| Display resolution          |                     |
| 1920 × 1080 (Recommend      | ded) $\checkmark$   |
| Display orientation         |                     |

- Download and install the IGSS environment.
- 2. Download the SCADA IGSS project from the manufacturer's website.
- 3 TE Prepare project SCADA IGSS.
  - Run project SCADA IGSS.

### 2 Installing the IGSS environment

Download the IGSS software installer from the website: <u>https://igss.schneider-electric.com/download/</u>

2. Run the installer. Installation consists of two stages. Press Next.

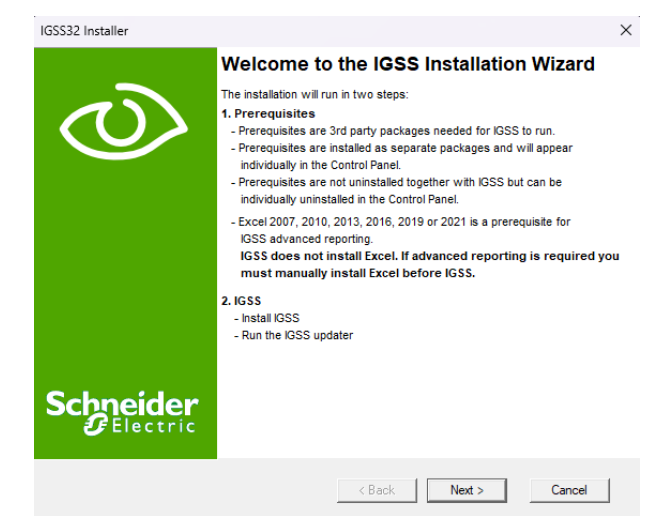

3 Wait until the first stage of installation is completed.

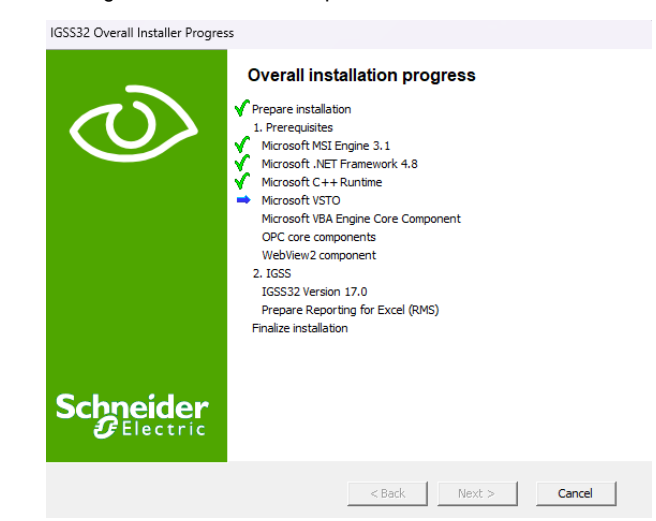

#### **4** To proceed to the second stage of installation, press **Next**.

5

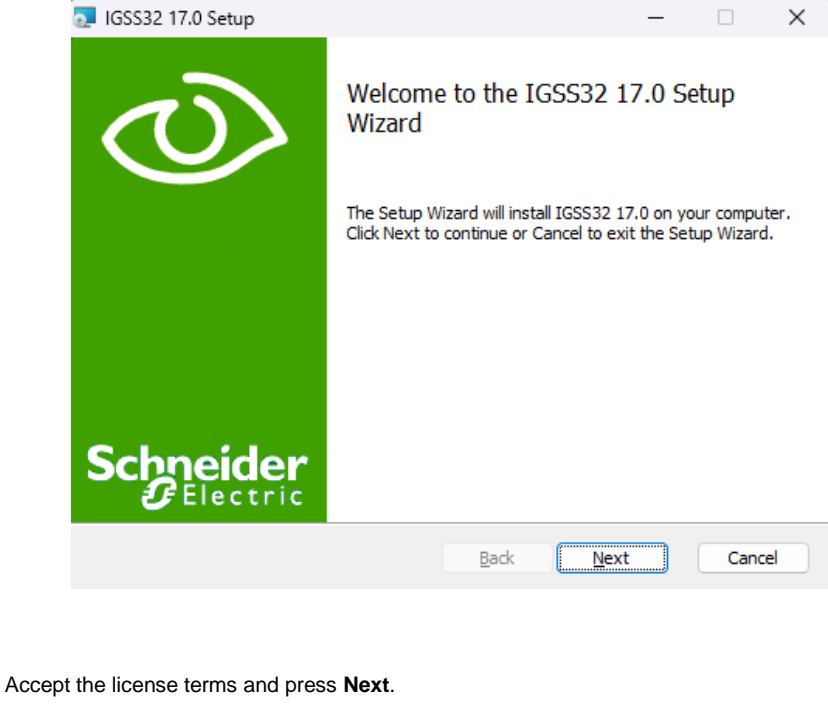

| 🔁 IGSS32 17.0 Setup                                                                                                    | -                                                                                                    |                                                         | ×  |
|----------------------------------------------------------------------------------------------------|----------------------------------------------------------------------------------------------------|---------------------------------------------------------|----|
| End-User License Agreement<br>Please read the following license agreement carefully                                                                                                    |                                                                                                    | <                                                       | V  |
| END-USER LICENSE AGREEMENT FO                                                                                                    | OR IGSS™                                                                                                    |                                                         | _  |
| IMPORTANT - READ CAREFULLY: This End-Use<br>("EULA") is a legal agreement between you (herein<br>"Licensee") and Schneider Electric Danmark A/S,<br>pursuant to the laws of Denmark (herein the "Com<br>computer software, electronic documentation and<br>this EULA is delivered (the "Software"), and any a<br>materials that are delivered with the Software (the<br>The Licensee enters into the terms and conditions | r License Agr<br>nafter called th<br>a corporation<br><b>pany</b> ") for the<br>the media upo<br>associated prii<br>" <b>Documenta</b> t<br>of this EULA | eement<br>ne<br>existing<br>on which<br>nted<br>tion"). | I  |
| Print Back                                                                                                    | Next                                                                                                    | Cano                                                    | el |

MIC-RS | SCADA IGSS ENVIRONMENT - USER MANUAL

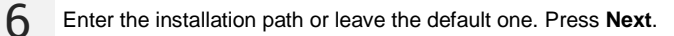

|   |         | 🔁 IGSS32 17.0 Setup                                                                                                |                   | -          |       | ×  |
|---|---------|----------------------------------------------------------------------------------------------------|-------------------|------------|-------|----|
|   |         | <b>Destination Folder</b><br>Click Next to install to the default folder or click Ch                               | ange to choose ar | nother.    | <     | υ  |
|   |         | Install IGSS32 17.0 to:                                                                                            |                   |            |       |    |
|   |         | C:\Program Files (x86)\Schneider Electric\IGSS32\\<br>Change                                                       | /17.0\            |            |       |    |
|   |         |                                                                                                    |                   |            |       |    |
|   |         |                                                                                                    |                   |            |       |    |
|   |         | В                                                                                                    | ack Next          | t          | Cance | el |
|   |         |                                                                                                    |                   |            |       |    |
| 7 | Press I | Install.                                                                                                    |                   |            |       |    |
|   |         | 🔁 IGSS32 17.0 Setup                                                                                                |                   | -          |       | ×  |
|   |         | Ready to install IGSS32 17.0                                                                                       |                   |            | <     | ک  |
|   |         | Click Install to begin the installation. Click Back to r<br>installation settings. Click Cancel to exit the wizard | eview or change a | iny of you | r     |    |
|   |         |                                                                                                    |                   |            |       |    |
|   |         |                                                                                                    |                   |            |       |    |
|   |         | Back                                                                                                    | Install           |            | Capce |    |

When the station type selection window appears, select Run as a single user or server.

8

-

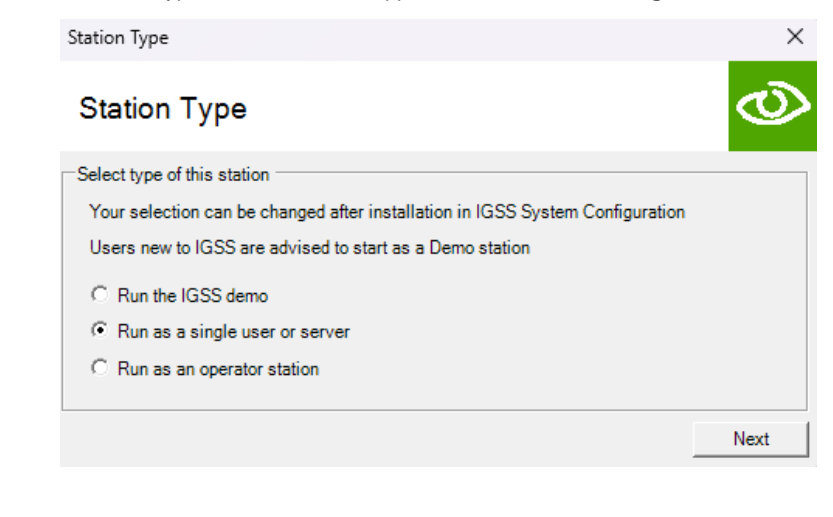

| 9 | Select license type IGSS FREE50 and press Next.  |        |
|---|--------------------------------------------------|--------|
|   | Please select the type of system to install      | ×      |
|   | License                                          | Ø      |
|   | Select type of system to install                 |        |
|   | C Demo System                                    |        |
|   | IGSS FREE50                                      |        |
|   | C Licensed System                                |        |
|   | License file (Options.txt)                       |        |
|   |                                                  | Change |
|   | Your selection can be changed after installation |        |
|   |                                                  | Next   |

#### 10 Press Finish, to complete the installation.

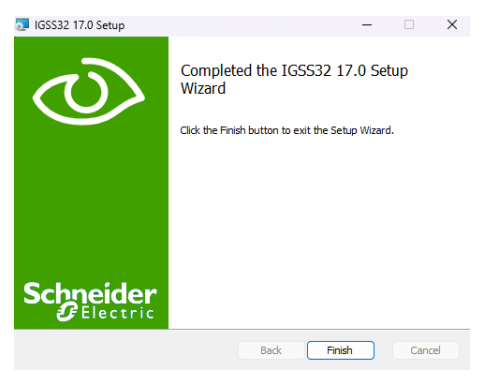

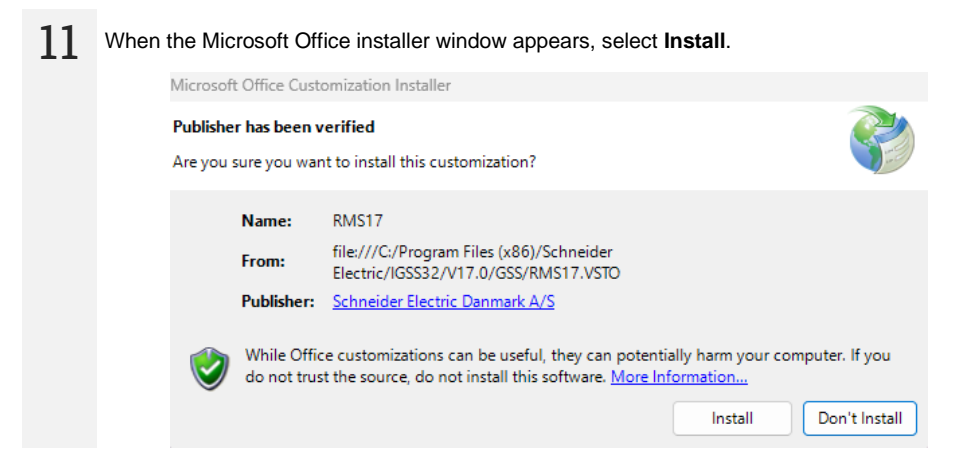

| 12 | Then p | oress <b>Close</b> . |                                                                                  |        |
|----|--------|----------------------|----------------------------------------------------------------------------------|--------|
|    |        | Microsoft Office C   | ustomization Installer                                                           |        |
|    |        | The Microsoft O      | ffice customization was successfully installed.                                  | Ś      |
|    |        | Name:<br>From:       | RMS17<br>file:///C:/Program Files (x86)/Schneider Electric/IGSS32/V17.0/GSS/RMS1 | 7.VSTO |
|    |        |                      |                                                                                  | Close  |

13 When finalizing the installation, a window appears asking you to run the IGSS software update program. It is recommended to choose **Yes**.

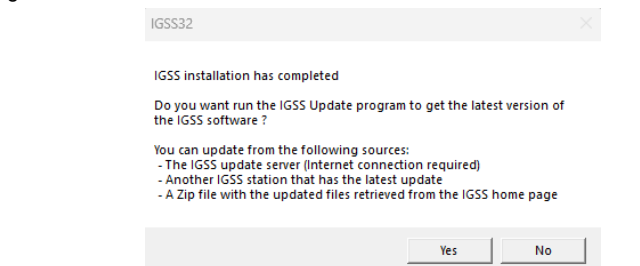

14 Go to tab Update and select Check for updates.

| restore points Pr                                                         | ererences                                               |                                                       |
|---------------------------------------------------------------------------|---------------------------------------------------------|-------------------------------------------------------|
| Installed update                                                          |                                                         |                                                       |
| Installed                                                                 |                                                         |                                                       |
| Current update                                                            | None                                                    | View revision history                                 |
|                                                                           |                                                         |                                                       |
| Available update                                                          |                                                         |                                                       |
| Available update<br>Update source                                         | IGSS update server                                      | Check for updates                                     |
| Available update<br>Update source<br>Latest check                         | IGSS update server<br>Never                             | Check for updates<br>View revision history            |
| Available update<br>Update source<br>Latest check<br>New update available | IGSS update server<br>Never<br>No new updates available | Check for updates Wew revision history Install update |

#### 15 If a newer version is detected, press Install update.

| date Restore points Pro | ferences                        |                       |
|-------------------------|---------------------------------|-----------------------|
| nstalled update         |                                 |                       |
| Installed               |                                 |                       |
| Current update          | None                            | View revision history |
| undate                  |                                 |                       |
| wallable update         |                                 |                       |
| Jpdate source           | IGSS update server              | Check for updates     |
| atest check             | 2024-03-07 09:32:12             | View revision history |
| lew update available    | 240650690 (2024-03-06 12:30:00) | Install update        |
|                         | Make ZIP file                   | Update clients        |
|                         | Done                            |                       |
|                         |                                 |                       |

| 16 | Then press Yes. |                                                                               |          |
|----|-----------------|-------------------------------------------------------------------------------|----------|
|    |                 | IGSS Updater                                                                  | $\times$ |
|    |                 | IGSS will be stopped before updates are installed.<br>Do you want to continue |          |
|    |                 | Yes No                                                                        |          |
|    |                 |                                                                               |          |

 $17\,$  After installing the update, close the IGSS Updater window.

| opuato  | Restore points   | Freierences                     |                      |
|---------|------------------|---------------------------------|----------------------|
| Install | ed update        |                                 |                      |
| Insta   | alled            | 2024-03-07 09:38:28             |                      |
| Cum     | ent update       | 240650690 (2024-03-06 12:30:00) | View revision histor |
| Availa  | ble update       |                                 |                      |
| Updat   | te source        | IGSS update server              | Check for updates    |
| Latest  | check            | 2024-03-07 09:32:12             | View revision histor |
| Newu    | update available | No new updates available        | Install update       |
|         |                  | Make ZIP file                   | Update clients       |
|         |                  | Done                            |                      |

 $\begin{array}{c} 18 \\ \textbf{Yes.} \end{array} \text{ At the end of the installation, the installer will ask whether to restart the computer. Choose } \\ \end{array}$ 

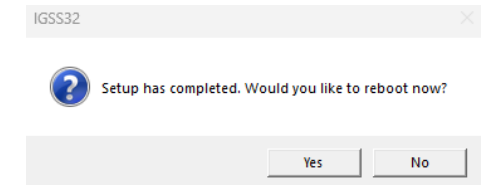

#### 3 Preparing the project

Using a USB cable, connect the USB/RS-485 adapter to your computer. Install the adapter driver.

2 On Windows, go to **System ► Device Manager**. In the branch **Ports (COM & LPT)** find the adapter. Write down its COM port number (e.g. COM8 as below). You will need it later to configure your IGSS project.

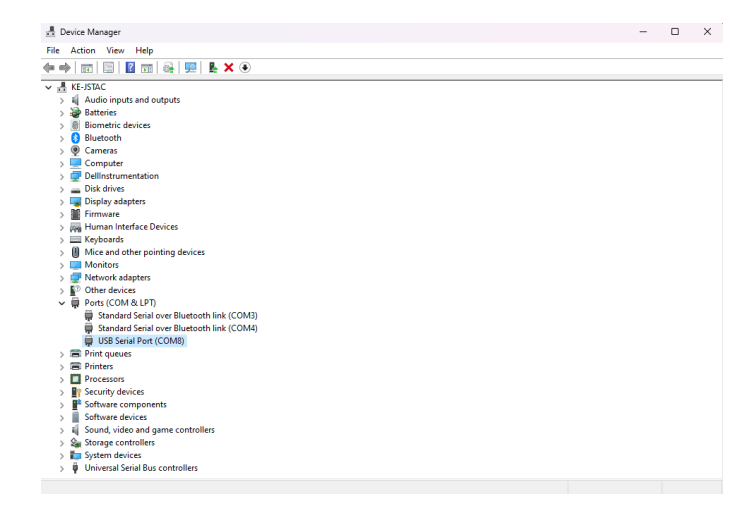

3

Unpack the SCADA IGSS project.

#### **4** Create a folder in your project folder **Reports**.

| Name                   | Date modified    | Туре               | Size  |
|------------------------|------------------|--------------------|-------|
| C Reports              | 4/4/2024 3:35 PM | File folder        |       |
| Symbols                | 4/4/2024 3:33 PM | File folder        |       |
| logo_c9.png            | 4/4/2024 3:33 PM | PNG File           | 30 KB |
| mic_rs_modbus_id76.ALM | 4/4/2024 3:33 PM | ALM File           | 1 KB  |
| MIC_RS_Modbus_ID76.AUT | 4/4/2024 3:33 PM | AUT File           | 1 KB  |
| mic_rs_modbus_id76.BCT | 4/4/2024 3:33 PM | BCT File           | 0 КВ  |
| mic_rs_modbus_id76.cat | 4/4/2024 3:33 PM | Security Catalog   | 3 КВ  |
| MIC_RS_Modbus_ID76.DSC | 4/4/2024 3:33 PM | DSC File           | 95 KB |
| MIC_RS_Modbus_ID76.ELM | 4/4/2024 3:33 PM | IGSS configuration | 59 KB |
| mic_rs_modbus_id76.ELU | 4/4/2024 3:33 PM | ELU File           | 15 KB |
| mic_rs_modbus_id76.ELV | 4/4/2024 3:33 PM | ELV File           | 15 KB |
| mic_rs_modbus_id76.ELW | 4/4/2024 3:33 PM | ELW File           | 15 KB |
| mic_rs_modbus_id76.ERR | 4/4/2024 3:33 PM | ERR File           | 1 KB  |
|                        |                  |                    |       |

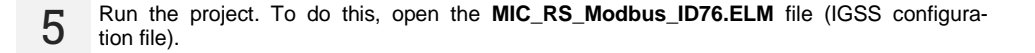

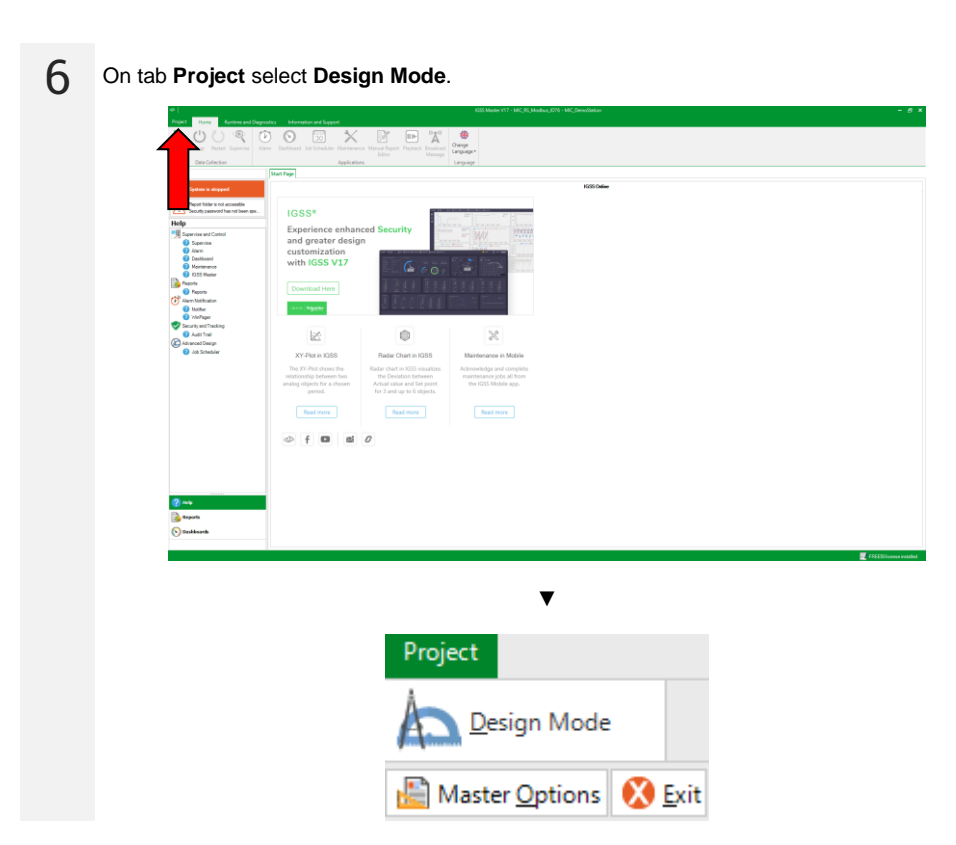

On tab Design and Setup select System Configuration.

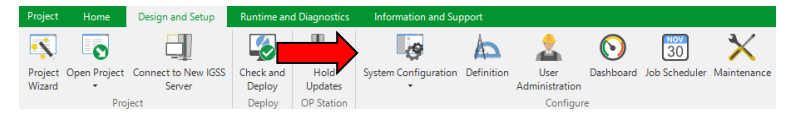

MIC-RS | SCADA IGSS ENVIRONMENT - USER MANUAL

In the drop-down list on the left, click MIC\_DemoStation.

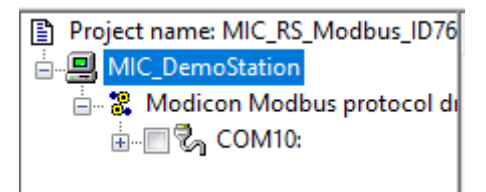

# Go to tab Configuration.

8

In the Report folder field, select the folder for the reports that you created in step 4.

| Project                            |                                    |                       |  |
|------------------------------------|------------------------------------|-----------------------|--|
| Project file:                      |                                    |                       |  |
| C:\Users\kgaly\Desktop\MIC_I       | RS_Modbus_ID76\MIC_RS_Modbus_ID76  | elm                   |  |
| Report folder:                     |                                    |                       |  |
| C:\Users\kgaly\Desktop\MIC_        | RS_Modbus_ID76\Reports\            | V Browse              |  |
| Scan intervals (msec.)             | Log changes (%)                    | Base intervals (min.) |  |
| 1000                               | 0.1                                | 2                     |  |
| 2000                               | 0.2                                | 5                     |  |
| 5000                               | 0.5                                | 10                    |  |
| 30000                              | 1                                  | 30                    |  |
| Max. number of objects             | Historical values to BCL files (se | c.)                   |  |
| Max: 1050                          | Online: 100000                     | Offline: 0            |  |
| Atternative folder for:            |                                    |                       |  |
| 🗹 Custom reports 🛛 🛃 Da            | eshboards 🛛 🗹 User administration  |                       |  |
|                                    |                                    | Browse                |  |
| Alternative file for Job Scheduler |                                    |                       |  |
|                                    |                                    | Browse                |  |
| Client Alert Color                 |                                    |                       |  |
| Enable                             | +                                  |                       |  |

10 Select COM10 from the list on the left side of the window.

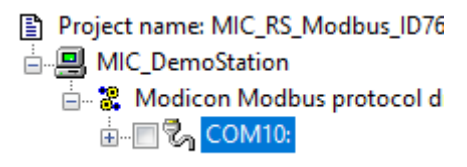

| 11 | Go to tab Seria | I Port    |                                                                                                    |                        |           |        |
|----|-----------------|-----------|----------------------------------------------------------------------------------------------------|------------------------|-----------|--------|
|    |                 |           | Connection Type                                                                                                    | Serial Port            | Remote    |        |
|    |                 |           |                                                                                                    |                        |           |        |
| 12 | and set the po  | ort numbe | er obtained in step 2                                                                                                    | COM8 in th             | is case). |        |
|    |                 |           | Configure the serial port by selec<br>Select communications port:<br>settings<br>Set properties for the serial port,<br>selected driver are available | ting the proper settin | ngs below | or the |
|    |                 |           | Baud rate:                                                                                                    |                        | 9600      | ~      |
|    |                 |           | Data bits:                                                                                                    |                        | 8         | ~      |
|    |                 |           | Stop bits:                                                                                                    |                        | 1         | ~      |
|    |                 |           | Parity:                                                                                                    |                        | Even      | ~      |
|    |                 |           | Flow control:                                                                                                    |                        | None      | $\sim$ |
|    |                 |           | 0100100                                                                                                    | 10010110100110110      | 0111001   |        |

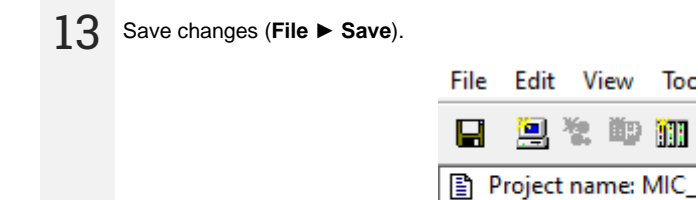

HIC\_DemoStatio

# 4 Project launch

In the Home tab, select Start to launch the project. Password: micrsmicrsmicrs

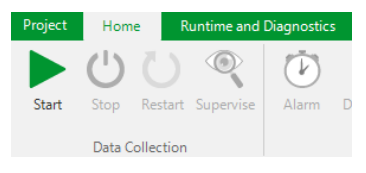

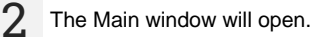

1

3

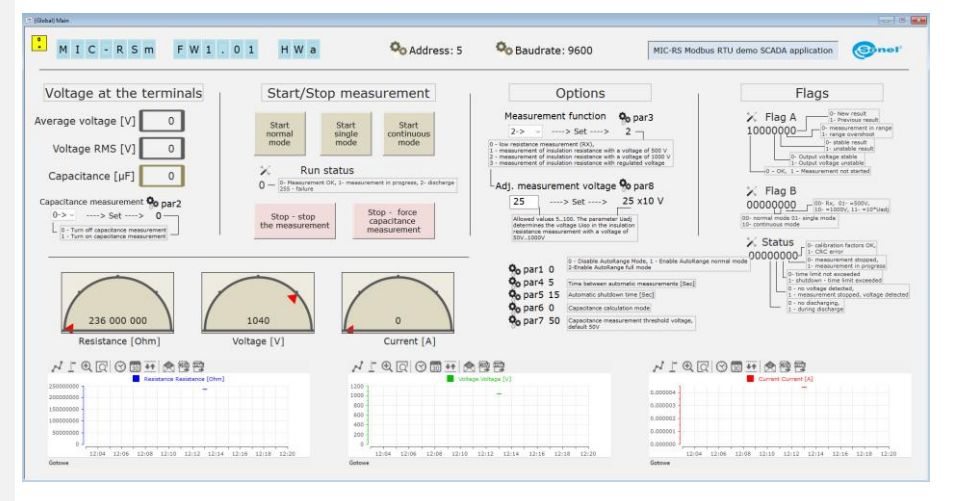

- To set the measurement voltage, enter it in the **Adj. measurement voltage** field in the form of a multiplicity of 10 V.
- To start and stop the measurement in the desired mode, select the appropriate button in the Start/stop measurement field.

To stop or restart the project, on the Home tab, select Stop.

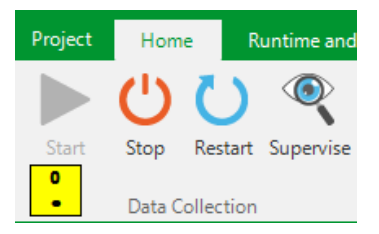

## 5 Manufacturer

The manufacturer and provider of warranty and post-warranty services for this instrument is:

SONEL S.A. Wokulskiego 11 58-100 Świdnica Poland tel. +48 74 884 10 53 (Customer Service) e-mail: <u>customerservice@sonel.com</u> web page: <u>www.sonel.com</u>

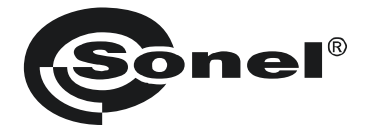

# MANUAL DE USO

# MIC-RS ENTORNO SCADA IGSS

SONEL S.A. Wokulskiego 11 58-100 Świdnica Polonia

Versión 1.01 06.12.2024

#### ÍNDICE

| Guía rápida                  | 32                                                                                                    |
|------------------------------|----------------------------------------------------------------------------------------------------|
| Instalación del entorno IGSS | 33                                                                                                    |
| Preparación del proyecto     | 40                                                                                                    |
| Inicio del proyecto          | 44                                                                                                    |
| Fabricante                   | 45                                                                                                    |
|                              | Guía rápida<br>Instalación del entorno IGSS<br>Preparación del proyecto<br>Inicio del proyecto<br>Fabricante |

### 1 Guía rápida

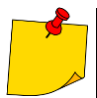

- El proyecto funciona con un medidor MIC-RS compatible con el protocolo Modbus.
- Se requiere Windows 10 de 32 o 64 bits.
- El proyecto debe ejecutarse con una resolución de 1920x1080.
- Para que las proporciones sean correctas, los ajustes de visualización del sistema no se pueden escalar (es decir, el tamaño del texto, las aplicaciones y otros elementos debe ser del 100%, no, por ejemplo, del 125%).

| Cambiar el tamaño del texto, las anl                       | licaciones y otros elemento |
|------------------------------------------------------------|-----------------------------|
| Cambiar el tamano del texto, las api                       |                             |
| 100%                                                       | ~                           |
| Configuración avanzada de escala<br>Resolución de pantalla |                             |
|                                                            |                             |

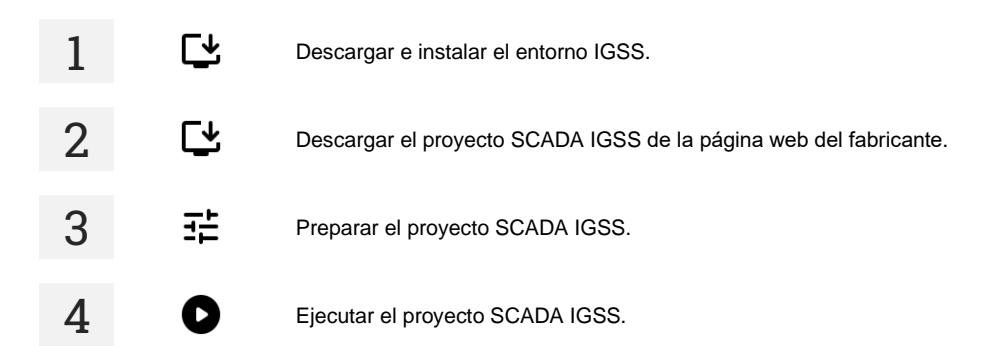

# 2 Instalación del entorno IGSS

Descargar el instalador del software IGSS de: https://igss.schneider-electric.com/download/

2 Ejecutar el instalador. La instalación consta de dos etapas. Pulsar Next.

1

3

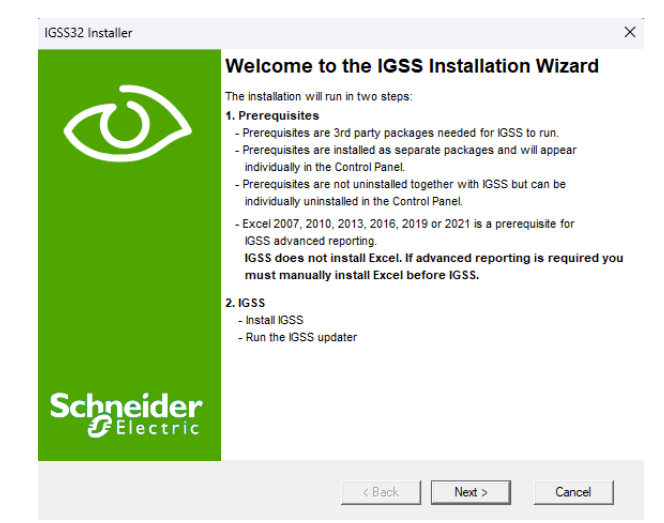

Esperar hasta que se complete la primera etapa de instalación.

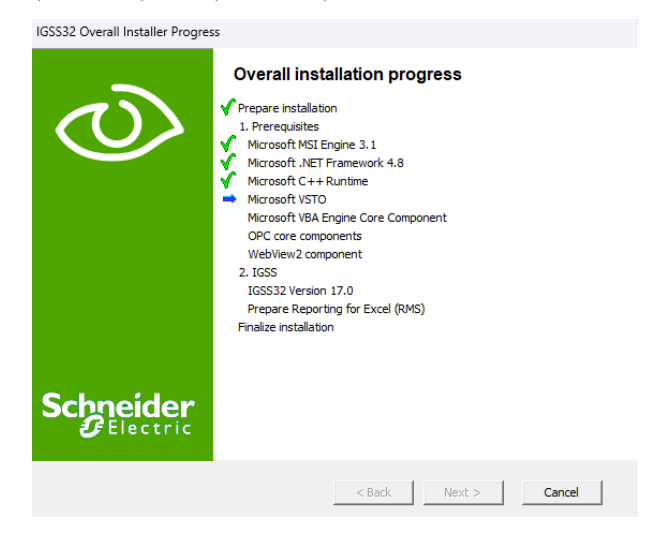

MIC-RS | ENTORNO SCADA IGSS - MANUAL DE USO

#### 4 Para pasar a la segunda etapa de instalación, pulsar **Next**.

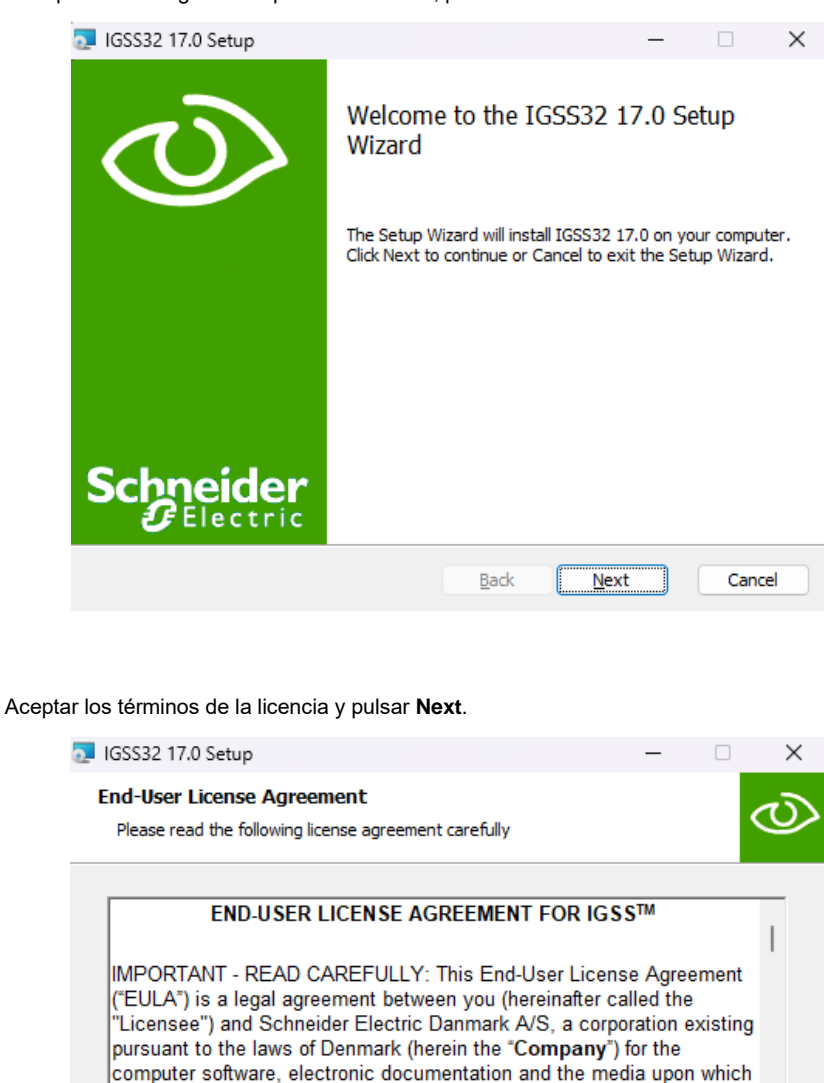

Back

Next

Cancel

Print

this EULA is delivered (the "**Software**"), and any associated printed materials that are delivered with the Software (the "**Documentation**"). The Licensee enters into the terms and conditions of this EULA on the

I accept the terms in the License Agreement

Introducir la ruta de instalación o dejar la predeterminada. Pulsar Next.

|   |        | 💽 IGSS32 17.0 Setup                            |                     | -            |        | ×        |
|---|--------|------------------------------------------------|---------------------|--------------|--------|----------|
|   |        | Destination Folder                             |                     |              | 0      | 3        |
|   |        | Click Next to install to the default folder or | click Change to cho | ose another. |        | <u> </u> |
|   |        | Install IGSS32 17.0 to:                        |                     |              |        |          |
|   |        | C:\Program Files (x86)\Schneider Electric\IG   | GSS32\V17.0\        |              |        |          |
|   |        | Change                                         |                     |              |        |          |
|   |        |                                                |                     |              |        |          |
|   |        |                                                |                     |              |        |          |
|   |        |                                                |                     |              |        |          |
|   |        |                                                |                     |              |        |          |
|   |        |                                                | Back                | Next         | Cancel |          |
|   |        |                                                |                     |              |        |          |
| 7 | Dulaar | Install                                        |                     |              |        |          |
| ( | Pulsar |                                                |                     |              |        | 1        |
|   |        | IGSS32 17.0 Setup                              |                     | -            |        | ×        |
|   |        |                                                |                     |              |        | 2        |

| E 100002 The octup                                                             |                                        |                       |      | ~       |
|--------------------------------------------------------------------------------|----------------------------------------|-----------------------|------|---------|
| Ready to install IGSS32 17.0                                                   |                                        |                       |      | $\odot$ |
| Click Install to begin the installation installation settings. Click Cancel to | . Click Back to re<br>exit the wizard. | view or change any of | your |         |
|                                                                                |                                        |                       |      |         |
|                                                                                |                                        |                       |      |         |
|                                                                                |                                        |                       |      |         |
|                                                                                | Back                                   | Install               | Ca   | ncel    |

8 Cuando aparezca la ventana de selección del tipo de estación, seleccionar Run as a single user or server.

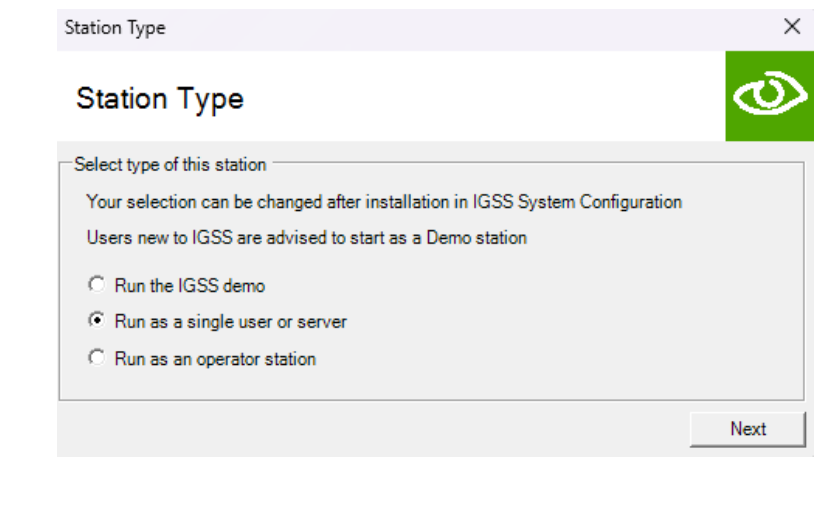

| 9 | Seleccionar el tipo de licencia IGSS FREE50 y pulsar Next. |        |
|---|------------------------------------------------------------|--------|
|   | Please select the type of system to install                | ×      |
|   | License                                                    | Ø      |
|   | Select type of system to install                           |        |
|   | C Demo System                                              |        |
|   | IGSS FREE50                                                |        |
|   | C Licensed System                                          |        |
|   | License file (Options.txt)                                 |        |
|   |                                                            | Change |
|   | Your selection can be changed after installation           |        |
|   |                                                            | Next   |

#### 10 Pulsar Finish para completar la instalación.

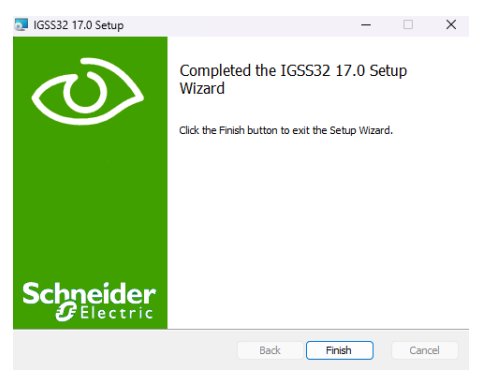

#### 11 Cuando aparezca la ventana del instalador de Microsoft Office, seleccionar Install.

| Microsof                   | t Office Cust                         | omization Installer                                                                                                    |
|----------------------------|---------------------------------------|----------------------------------------------------------------------------------------------------|
| <b>Publishe</b><br>Are you | e <b>r has been v</b><br>sure you war | erified at to install this customization?                                                                                                    |
|                            | Name:                                 | RMS17                                                                                                    |
|                            | From:                                 | file:///C:/Program Files (x86)/Schneider<br>Electric/IGSS32/V17.0/GSS/RMS17.VSTO                                                                                                |
|                            | Publisher:                            | Schneider Electric Danmark A/S                                                                                                    |
| ٧                          | While Offic<br>do not trus            | e customizations can be useful, they can potentially harm your computer. If you<br>t the source, do not install this software. <u>More Information</u><br>Install Don't Install |

# 12 A continuación, pulsar Close. Microsoft Office Customization Installer The Microsoft Office customization was successfully installed. Name: RMS17 From: file:///C:/Program Files (x86)/Schneider Electric/IGSS32/V17.0/GSS/RMS17.VSTO Close

13 Al finalizar la instalación, aparece una ventana solicitándole que ejecute el programa de actualización del software IGSS. Se recomienda seleccionar **Sí**.

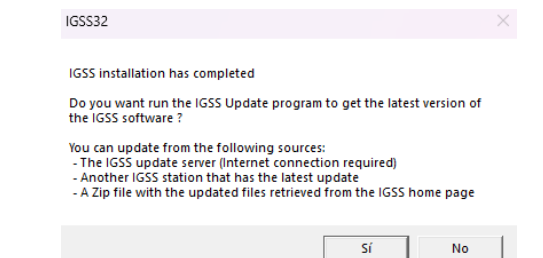

#### 14 Ir a la pestaña Update y seleccionar Check for updates.

| i indudici pointe in | leieieinces              |                       |
|----------------------|--------------------------|-----------------------|
| Installed update     |                          |                       |
| Installed            |                          |                       |
| Current update       | None                     | View revision history |
| update source        | Nover                    | Check for updates     |
| Latest check         | Never                    | View revision history |
| New update available | No new updates available | Install update        |
|                      | Make ZIP file            | Update clients        |
|                      | Make ZIP file            | Update clients        |

# 15

Si se detecta una versión más nueva, pulsar Install update.

| date Restore points Pro | ferences                        |                      |
|-------------------------|---------------------------------|----------------------|
| Installed update        |                                 |                      |
| Installed               |                                 |                      |
| Current update          | None                            | View revision histor |
| Available update        |                                 |                      |
| Update source           | IGSS update server              | Check for updates    |
| Latest check            | 2024-03-07 09:32:12             | View revision histor |
| New undate available    | 240650690 (2024.03.06 12:30.00) |                      |
|                         | 240030030 (2024 03 00 12.30.00) |                      |
|                         | Make ZIP file                   | Update clients       |
|                         | Done                            |                      |

| 16 | A continuación, pulsar | Sí.                                                                           |          |
|----|------------------------|-------------------------------------------------------------------------------|----------|
|    |                        | IGSS Updater                                                                  | $\times$ |
|    |                        | IGSS will be stopped before updates are installed.<br>Do you want to continue |          |
|    |                        | Tak Nie                                                                       |          |
|    |                        |                                                                               |          |
| 17 | Después de instalar la | actualización, cerrar la ventana de IGSS Up                                   | dater    |

| poate Restore points Pre | eferences                       | · · · · · · · · · · · · · · · · · · · |
|--------------------------|---------------------------------|---------------------------------------|
| Installed update         |                                 |                                       |
| Installed                | 2024-03-07 09:38:28             |                                       |
| Current update           | 240650690 (2024-03-06 12:30:00) | View revision histor                  |
| Available update         |                                 |                                       |
| Update source            | IGSS update server              | Check for updates                     |
| Latest check             | 2024-03-07 09:32:12             | View revision histor                  |
| New update available     | No new updates available        | Install update                        |
|                          | Make ZIP file                   | Update clients                        |
|                          | Done                            |                                       |

18 Al final de la instalación, el instalador le preguntará si desea reiniciar el ordenador. Seleccionar **Sí**.

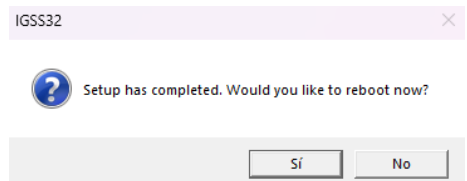

#### 3 Preparación del proyecto

1 Usando un cable USB, conectar el adaptador USB/RS-485 al ordenador. Instalar el controlador del adaptador.

2 En Windows ir a Sistema ► Administrador de dispositivos. Buscar el adaptador en Puertos (COM y LPT). Guardar el número del puerto COM (ej. COM8 como se muestra a continuación). Será necesario más adelante para configurar el proyecto IGSS.

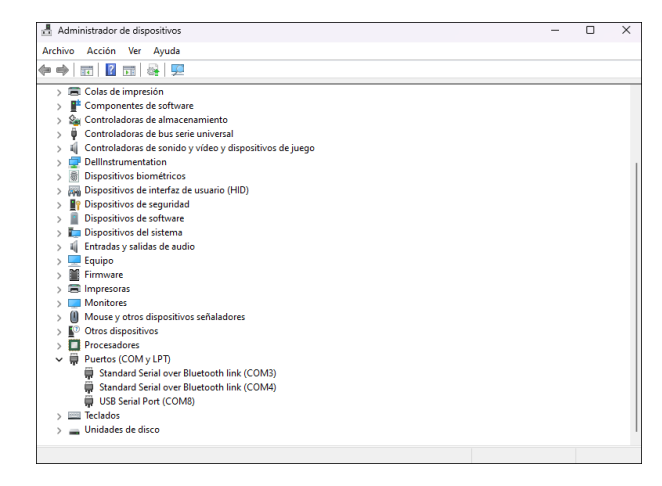

Abrir el proyecto SCADA IGSS.

4. En la carpeta del proyecto, crear la carpeta Reports.

| Nombre                 | Fecha de modificación | Тіро                | Tamaño |
|------------------------|-----------------------|---------------------|--------|
| Reports                | 08/04/2024 12:05      | Carpeta de archivos |        |
| Symbols                | 08/04/2024 11:07      | Carpeta de archivos |        |
| logo_c9.png            | 04/04/2024 15:33      | Archivo PNG         | 30 KB  |
| MIC_RS_Modbus_ID76.ALM | 08/04/2024 12:05      | Archivo ALM         | 1 KB   |
| MIC_RS_Modbus_ID76.AUT | 08/04/2024 12:05      | Archivo AUT         | 1 KB   |
| mic_rs_modbus_id76.BCT | 08/04/2024 11:57      | Archivo BCT         | 0 KB   |
| mic_rs_modbus_id76.cat | 04/04/2024 15:33      | Catálogo de segur   | 3 KB   |
| MIC_RS_Modbus_ID76.DSC | 08/04/2024 11:54      | Archivo DSC         | 95 KB  |
| MIC_RS_Modbus_ID76.ELM | 08/04/2024 11:57      | Archivo ELM         | 59 KB  |
| mic_rs_modbus_id76.ELU | 08/04/2024 12:08      | Archivo ELU         | 15 KB  |
| MIC_RS_Modbus_ID76.ELV | 08/04/2024 12:08      | Archivo ELV         | 15 KB  |
| MIC_RS_Modbus_ID76.ELW | 08/04/2024 11:54      | Archivo ELW         | 15 KB  |
| mic_rs_modbus_id76.ERR | 08/04/2024 11:57      | Archivo ERR         | 1 KB   |

MIC-RS | ENTORNO SCADA IGSS - MANUAL DE USO

5 Ejecutar el proyecto. Para ello, abrir el archivo MIC\_RS\_Modbus\_ID76.ELM (archivo tipo IGSS configuration).

6 En la pestaña Proyecto seleccionar Modo Diseño.

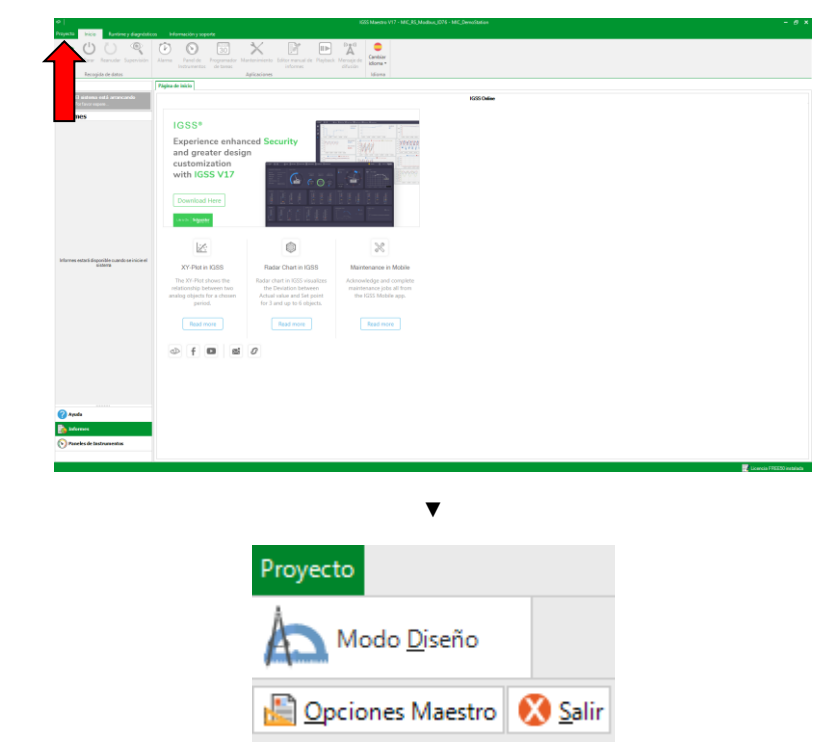

7 En la pestaña Diseño y configuración seleccionar Configuración del sistema.

| Proyecto     | Inicio D     | seño y configuración | Runtime y di | agnósticos Infor |                           |            |                   |              |             |               |
|--------------|--------------|----------------------|--------------|------------------|---------------------------|------------|-------------------|--------------|-------------|---------------|
| -5           | 0            |                      |              |                  |                           | Þ          | 2                 | $\odot$      | 30          | ×             |
| Asistente de | Abrir proyec | to Conectar a nuevo  | Comprobar e  | Wantener         | Configuración del sistema | Definición | Administración de | Panel de     | Programador | Mantenimiento |
| proyecto     | •            | servidor IGSS        | implementar  | actualizaciones  |                           |            | usuario           | Instrumentos | de tareas   |               |
|              | Proye        | to                   | Implementar  | Estación OP      |                           |            | Configurar        |              |             |               |

En la lista desplegable de la izquierda, hacer clic en MIC\_DemoStation.

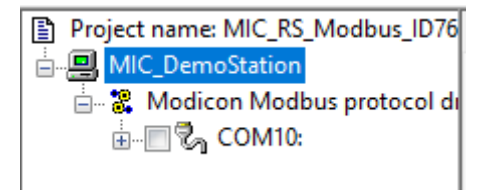

Ir a la pestaña Configuration.
 En el campo Report folder sel

8

En el campo Report folder seleccionar la carpeta para los informes creada en el paso 4.

| Station Configuration Files | Access Control Alam Supervise & Langua | ge Context Menu Startup Applications  | Data Collection Reports Mobile Maintenance & OPCUA server |
|-----------------------------|----------------------------------------|---------------------------------------|-----------------------------------------------------------|
|                             | Project                                |                                       |                                                           |
|                             | Project file:                          |                                       |                                                           |
|                             | C:\Users\kgaly\Desktop\MIC_R           | S_Modbus_ID76\MIC_RS_Modbus_ID76.elm  |                                                           |
|                             | Report folder:                         |                                       |                                                           |
|                             | C:\Users\kgaly\Desktop\MIC_R           | S_Modbus_ID76\Reports\                | V Browse                                                  |
|                             | Scan intervals (msec.)                 | Log changes (%)                       | Base intervals (min.)                                     |
|                             | 1000                                   | 0.1                                   | 2                                                         |
|                             | 2000                                   | 0.2                                   | 5                                                         |
|                             | 5000                                   | 0.5                                   | 10                                                        |
|                             | 30000                                  | 1                                     | 30                                                        |
|                             | Max. number of objects                 | Historical values to BCL files (sec.) |                                                           |
|                             | Max: 1050                              | Online: 100000                        | Offine: 0                                                 |
|                             | Atternative folder for:                | hboards 🕑 User administration         |                                                           |
|                             |                                        |                                       | Browse                                                    |
|                             | Atemative file for Job Scheduler       |                                       |                                                           |
|                             |                                        |                                       | Browse                                                    |
|                             | Client Alert Color                     |                                       |                                                           |
|                             | Enable                                 | 1-                                    |                                                           |

10 Seleccionar COM10 de la lista en el lado izquierdo de la ventana.

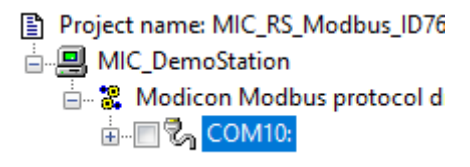

| 11 | Ir a la pestaña <b>Se</b> | erial Po       | rt                                                                   |                        |                          |
|----|---------------------------|----------------|----------------------------------------------------------------------|------------------------|--------------------------|
|    |                           |                | Connection Type                                                      | Serial Port            | Remote                   |
|    |                           |                |                                                                      |                        |                          |
|    |                           |                |                                                                      |                        |                          |
|    |                           |                |                                                                      |                        |                          |
| 12 | y establecer el           | númerc         | o de puerto obtenido                                                 | en <b>el paso 2</b>    | (COM8 en este caso       |
|    | -9                        | Serial port co | nfiguration                                                          |                        |                          |
|    |                           | 7              | Configure the serial port by selec                                   | ting the proper settin | gs below                 |
|    |                           | •1             | Select communications port:                                          |                        |                          |
|    |                           | Serial port s  | settings                                                             |                        | ·                        |
|    |                           | 110100101      | Set properties for the serial port.<br>selected driver are available | Only properties which  | are configurable for the |
|    |                           |                | Baud rate:                                                           |                        | 9600 ~                   |
|    |                           |                | Data bits:                                                           |                        | 8 ~                      |
|    |                           |                | Stop bits:                                                           |                        | 1 ~                      |
|    |                           |                | Parity:                                                              |                        | Even 🗸                   |
|    |                           |                | Flow control:                                                        |                        | None ~                   |
|    |                           |                | 0100100                                                              | 10010110100110110      | 0111001                  |

13 Guardar los cambios (File  $\triangleright$  Save).

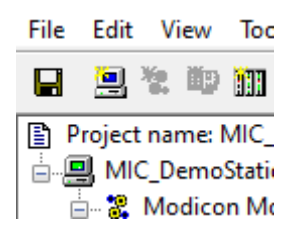

## 4 Inicio del proyecto

1 En la pestaña Inicio seleccionar Arrancar para iniciar el proyecto. Contraseña: micrsmicrsmicrs

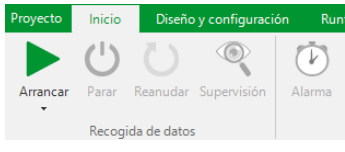

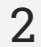

Se abrirá la ventana de supervisión.

| MIC-RSM FW1.                                                                                                    | 01 HW a                                                                                                    | Address: 5                                                                                                    | Saudrate: 9600                                         | MIC-RS Modbus RT                                                       | J demo SCADA application | Ginel                                                                                                    |
|----------------------------------------------------------------------------------------------------|----------------------------------------------------------------------------------------------------|----------------------------------------------------------------------------------------------------|--------------------------------------------------------|------------------------------------------------------------------------|--------------------------|----------------------------------------------------------------------------------------------------|
| Tensión el los terminales                                                                                                    | Iniciar/Detener r                                                                                                    | nedición                                                                                                    | Opciones                                               | 1 n                                                                    | Banderas                 |                                                                                                    |
| Tensión media [V] $\bigcirc$<br>Tensión eficaz [V] $\bigcirc$<br>Capacidad [uF] $\bigcirc$<br>edición de capacidad<br>$\bigcirc \rightarrow \rightarrow A   aste \rightarrow 0$<br>$\bigcirc - balante in escolor de cabalad$ | Iniciar<br>model<br>sequelar     Iniciar<br>model<br>sequelar       > Estado de lanzantese<br>0 - ≜ modelar (Est est<br>modelar)     Imiciar<br>modelar<br>(Est est<br>or est<br>ore est<br>or est<br>or est | Iniciar<br>continuo<br>at lands,<br>a medición<br>a medición<br>a medi | $\begin{array}{c c c c c c c c c c c c c c c c c c c $ | par3                                                                   | Bandera A                | uero municado<br>escalado anterioria<br>escalado anterioria<br>escalado anterioria<br>escalado anterioria<br>escalado escalado<br>escalado escalado<br>escalado escalado<br>escalado escalado<br>escalado escalado<br>escalado escalado<br>escalado escalado<br>escalado escalado<br>escalado escalado<br>escalado escalado<br>escalado<br>escalado escalado<br>escalado escalado escalado<br>escalado escalado escalado<br>escalado escalado escalado<br>escalado escalado escalado<br>escalado escalado escalado<br>escalado escalado escalado<br>escalado escalado escalado<br>escalado escalado escalado<br>escalado escalado escalado escalado<br>escalado escalado escalado escalado<br>escalado escalado escalado escalado escalado escalado<br>escalado escalado escalado escalado escalado escalado escalado escalado<br>escalado escalado escalado escalado escalado escalado escalado escalado escalado escalado escalado escalado |
|                                                                                                    | N 1                                                                                                    | € 11:58 12:00 12:02 12:04                                                                                                    | 1 transiti (M)<br>=                                    | A L € (A) (O)<br>0.00000<br>0.00000<br>0.00000<br>0.000001<br>0.000001 |                          | 12:15                                                                                                    |

- Para ajustar la tensión de medición, introducirla en el campo **Tensión de regulaciónen de** medición como múltiplo de 10 V.
- Para iniciar y detener la medición en el modo deseado, seleccionar el botón adecuado en el campo **Iniciar/Detener medición**.

Para detener o reiniciar el proyecto, en la pestaña Inicio seleccionar Parar.

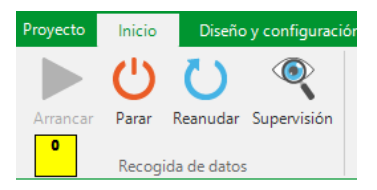

### 5 Fabricante

El fabricante del dispositivo que presta el servicio de garantía y postgarantía es:

SONEL S.A. Wokulskiego 11 58-100 Świdnica Polonia tel. +48 74 884 10 53 (Servicio al cliente) e-mail: <u>customerservice@sonel.com</u> internet: <u>www.sonel.com</u>

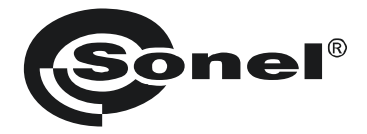

# BEDIENUNGSANLEITUNG

# MIC-RS IGSS SCADA-UMGEBUNG

SONEL S.A. Wokulskiego 11 58-100 Świdnica Polen

Version 1.01 06.12.2024

#### INHALT

| 1 | Schnellstart               | 47 |
|---|----------------------------|----|
| 2 | IGSS-Umgebung installieren | 48 |
| 3 | Projekt vorbereiten        | 55 |
| 4 | Projekt starten            | 59 |
| 5 | Hersteller                 | 60 |

### 1 Schnellstart

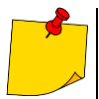

4

D

- Das Projekt arbeitet mit einem MIC-RS Messgerät, das das Modbus-Protokoll unterstützt.
- Erforderlich ist Windows 10 32-Bit oder 64-Bit.
- Das Projekt sollte mit einer Auflösung von 1920x1080 ausgeführt werden.
- Für korrekte Proportionen können die Systemanzeigeeinstellungen nicht skaliert werden (d.h. die Größe von Text, Anwendungen und anderen Elementen muss 100% betragen, nicht z.B. 125%).

| Skalierung und Ano         | rdnung                   |
|----------------------------|--------------------------|
| Größe von Text, Apps und   | anderen Elementen ändern |
| 100%                       | $\sim$                   |
| Erweiterte Skalierungseins | tellungen                |
| Bildschirmauflösung        |                          |
| 1920 × 1080 (empfohlen)    | ) ~                      |
| Bildschirmausrichtung      |                          |

- 1 Downloaden und installieren Sie die IGSS-Umgebung.
- 2. Downloaden Sie das SCADA-IGSS-Projekt von der Website des Herstellers.
- 3 Ereiten Sie ein SCADA-IGSS-Projekt vor.
  - Führen Sie das SCADA IGSS-Projekt aus.

## 2 IGSS-Umgebung installieren

1

Laden Sie das IGSS-Softwareinstallationsprogramm herunter von: https://igss.schneider-electric.com/download/

2 Führen Sie das Installationsprogramm aus. Die Installation besteht aus zwei Schritten. Klicken Sie auf **Next**.

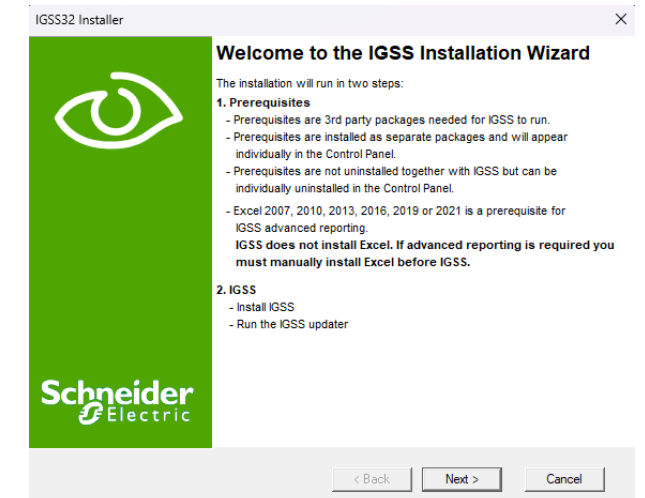

3 Warten Sie, bis die erste Phase der Installation abgeschlossen ist.

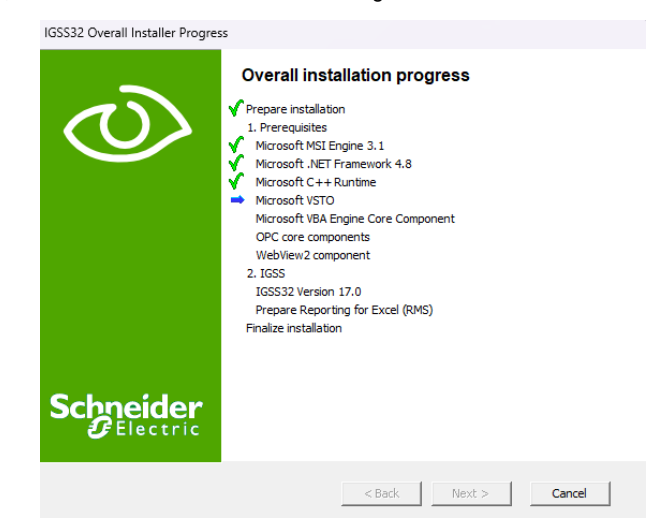

#### 4. Um mit der zweiten Phase der Installation fortzufahren, klicken Sie auf Next.

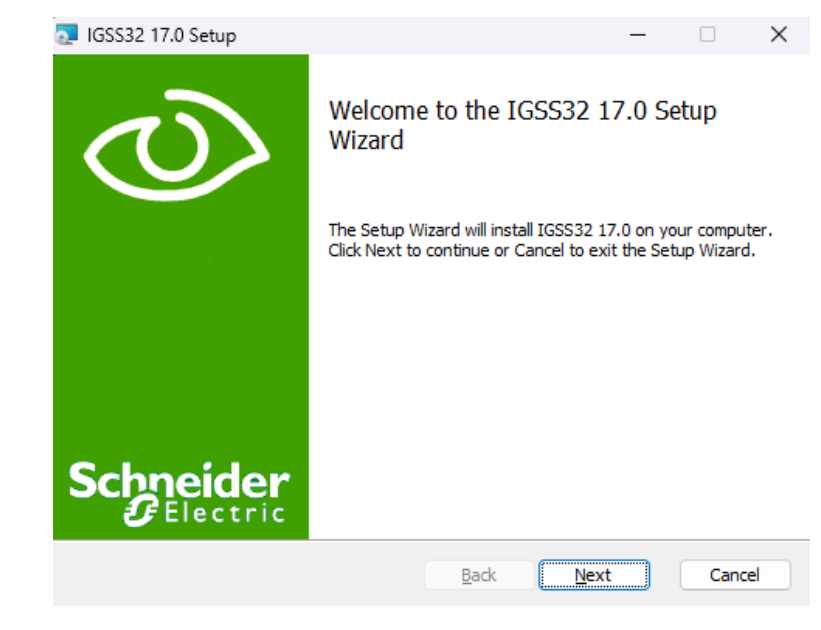

Akzeptieren Sie die Lizenzbedingungen und klicken Sie auf Next.

5

| 💽 IGSS32 17.0 Setup                                                                                                    |                                                                                                    |                                                                                                    |                                                                                                    | -                                                                                    |                                              | $\times$ |
|----------------------------------------------------------------------------------------------------|----------------------------------------------------------------------------------------------------|----------------------------------------------------------------------------------------------------|----------------------------------------------------------------------------------------------------|--------------------------------------------------------------------------------------|----------------------------------------------|----------|
| End-User License A<br>Please read the follo                                                                                                    | Agreement                                                                                                    | nent carefully                                                                                                    |                                                                                                    |                                                                                      | <                                            | V        |
| END-U                                                                                                    | JSER LICENSE /                                                                                                    | AGREEMEN                                                                                                    | T FOR IGS                                                                                                    | S™                                                                                   |                                              | _        |
| IMPORTANT - RE<br>("EULA") is a lega<br>"Licensee") and S<br>pursuant to the la<br>computer softwar<br>this EULA is delin<br>materials that are<br>The Licensee ent | EAD CAREFULL'<br>al agreement betv<br>Schneider Electri<br>iws of Denmark (<br>e, electronic doc<br>vered (the <b>"Softw</b><br>e delivered with th<br>ers into the term | Y: This End-<br>ween you (h<br>c Danmark /<br>herein the "(<br>umentation<br><b>/are</b> "), and a<br>ne Software<br>s and condit | User Licen<br>ereinafter c<br>A/S, a corp<br>Company")<br>and the me<br>any associa<br>(the "Docur<br>tions of this | se Agree<br>alled the<br>oration e<br>for the<br>dia upor<br>ated print<br>mentation | ement<br>existing<br>n which<br>ted<br>on"). | 1        |
| I accept the terms                                                                                                    | in the License Agre                                                                                                    | ement                                                                                                    |                                                                                                    |                                                                                      |                                              |          |
|                                                                                                    | Print                                                                                                    | Back                                                                                                    | Nex                                                                                                    | t                                                                                    | Canc                                         | el       |

MIC-RS | IGSS SCADA-UMGEBUNG - BEDIENUNGSANLEITUNG

6 Geben Sie den Installationspfad ein oder belassen Sie den Standardpfad. Klicken Sie auf Next.

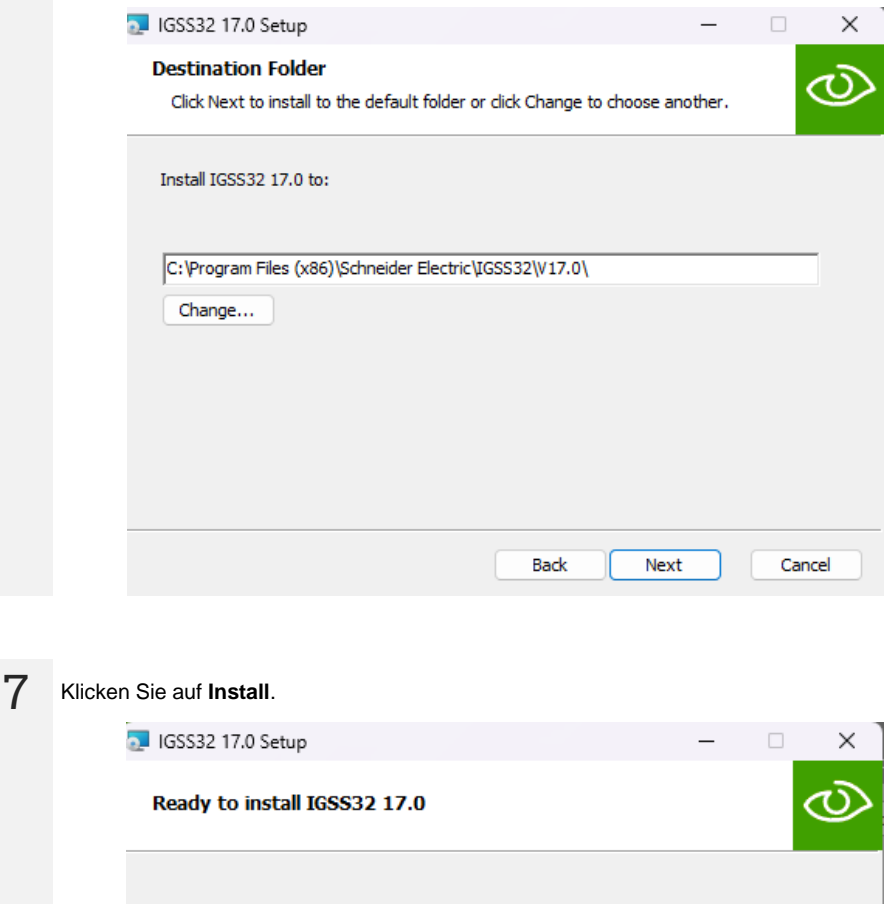

 Ready to install IGSS32 17.0

 Click Install to begin the installation. Click Back to review or change any of your installation settings. Click Cancel to exit the wizard.

 Back
 Install
 Cancel

Wenn das Fenster zur Auswahl des Stationstyps angezeigt wird, wählen Sie **Run as a single user or server** aus.

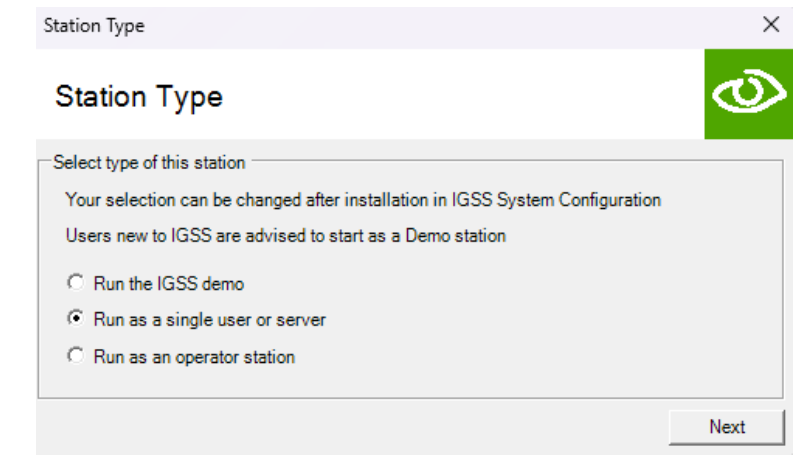

| 9 | Wählen Sie den Lizenztyp IGSS FREE50 und klicken Sie auf Next. |        |
|---|----------------------------------------------------------------|--------|
|   | Please select the type of system to install                    | ×      |
|   | License                                                        | Ø      |
|   | Select type of system to install                               |        |
|   | C Demo System                                                  |        |
|   | <ul> <li>IGSS FREE50</li> </ul>                                |        |
|   | C Licensed System                                              |        |
|   | License file (Options.txt)                                     |        |
|   |                                                                | Change |
|   | Your selection can be changed after installation               |        |
|   |                                                                | Next   |

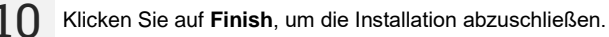

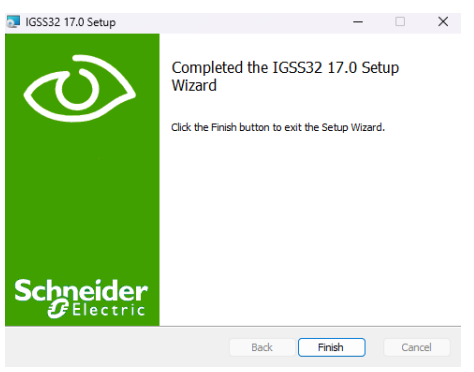

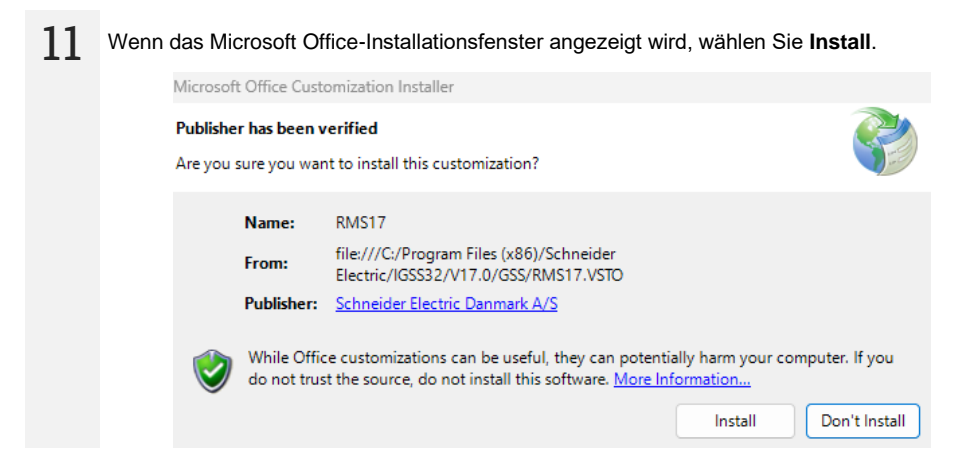

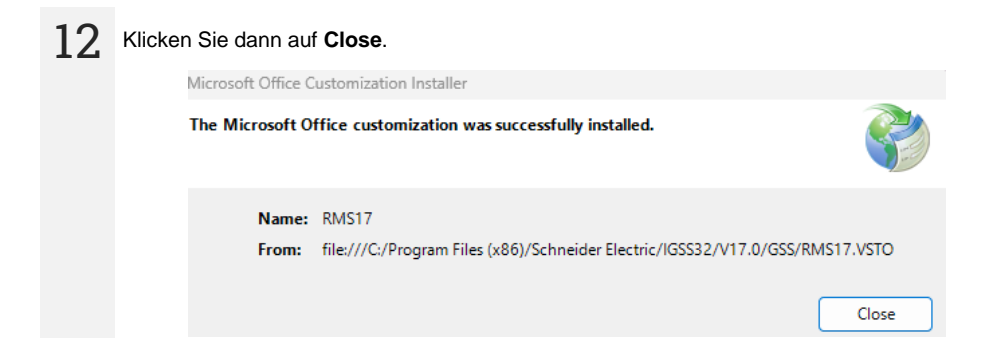

13 Nach Abschluss der Installation erscheint ein Fenster, in dem Sie aufgefordert werden, das IGSS-Softwareaktualisierungsprogramm auszuführen. Es wird empfohlen **Ja** auszuwählen.

| IGSS installation has comp                                                                                           | oleted                                                                                                    |                |
|----------------------------------------------------------------------------------------------------|----------------------------------------------------------------------------------------------------|----------------|
| Do you want run the IGSS<br>the IGSS software ?                                                                      | Update program to get the lat                                                                                        | est version of |
| You can update from the f<br>- The IGSS update server (<br>- Another IGSS station tha<br>- A Zip file with the updat | ollowing sources:<br>(Internet connection required)<br>at has the latest update<br>ted files retrieved from the IGSS | 5 home page    |

#### 14 Gehen Sie zur Registerkarte Update und wählen Sie Check for updates.

| IGSS Updater            |                          | f                     |
|-------------------------|--------------------------|-----------------------|
| date Restore points Pre | eferences                |                       |
| Installed update        |                          |                       |
| Installed               |                          |                       |
| Current update          | None                     | View revision history |
| Update source           | IGSS update server       | Check for updates     |
| Latest check            | Never                    | View revision history |
| New update available    | No new updates available | Install update        |
|                         | Make ZIP file            | Update clients        |
|                         |                          |                       |
|                         |                          |                       |

# 15

Wenn eine neuere Version erkannt wird, klicken Sie auf Install update.

| 👰 IGSS Updater        |                                 | ?                     | $\times$ |
|-----------------------|---------------------------------|-----------------------|----------|
| Update Restore points | Preferences                     |                       |          |
| Installed update      |                                 |                       |          |
| Installed             |                                 |                       |          |
| Current update        | None                            | View revision history |          |
| Available update      |                                 |                       |          |
| Update source         | IGSS update server              | Check for updates     |          |
| Latest check          | 2024-03-07 09:32:12             | View revision history |          |
| New update available  | 240650690 (2024-03-06 12:30:00) | Install update        |          |
|                       | Make ZIP file                   | Update clients        |          |
|                       | Done                            |                       |          |
|                       |                                 |                       |          |
|                       |                                 |                       |          |

| 16 | Klicken Sie dann auf J | a.                                                                            |          |
|----|------------------------|-------------------------------------------------------------------------------|----------|
|    |                        | IGSS Updater                                                                  | $\times$ |
|    |                        | IGSS will be stopped before updates are installed.<br>Do you want to continue |          |
|    |                        | Tak Nie                                                                       |          |
|    |                        |                                                                               |          |
| 17 | Schließen Sie nach de  | r Installation des Updates das IGSS Updater                                   | -Fenste  |

| Opuale Restore points Pr | eferences                       |                      |
|--------------------------|---------------------------------|----------------------|
| Installed update         |                                 |                      |
| Installed                | 2024-03-07 09:38:28             |                      |
| Current update           | 240650690 (2024-03-06 12:30:00) | View revision histor |
| Latest check             | 2024-03-07 09:32:12             | View revision histor |
| New update available     | No new updates available        | Install update       |
|                          | Make ZIP file                   | Update clients       |
|                          | Dene                            |                      |

18 Ganz am Ende der Installation fragt das Installationsprogramm, ob der Computer neu gestartet werden soll. Wählen Sie Ja aus.

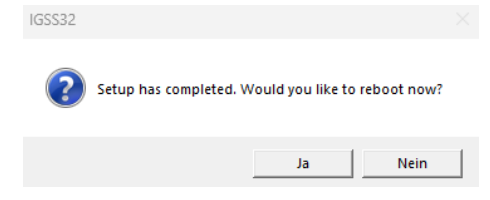

### 3 Projekt vorbereiten

1 Verbinden Sie den USB/RS-485-Adapter über ein USB-Kabel mit Ihrem Computer. Installieren Sie den Adaptertreiber.

2 Gehen Sie unter Windows zu System ► Device Manager. Suchen Sie im Zweig Anschlüsse (COM & LPT) nach dem Adapter. Notieren Sie sich die Nummer des COM-Ports (z. B. COM8 wie unten). Sie benötigen sie später, um Ihr IGSS-Projekt zu konfigurieren.

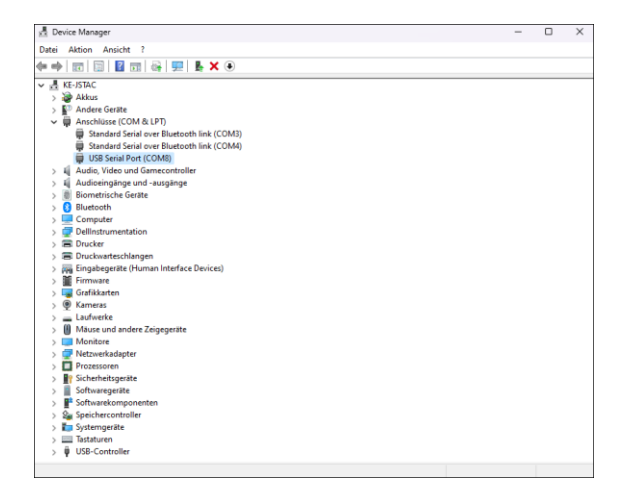

Entpacken Sie das SCADA IGSS-Projekt.

4

3

Erstellen Sie im Projektordner den Ordner Reports.

| Name                    | Änderungsdatum   | Тур                | Größe |
|-------------------------|------------------|--------------------|-------|
| Reports                 | 05.04.2024 13:37 | Dateiordner        |       |
| Symbols                 | 05.04.2024 13:37 | Dateiordner        |       |
| ■ logo_c9.png           | 04.04.2024 15:33 | PNG-Datei          | 30 KB |
| MIC_RS_Modbus_ID76.ALM  | 05.04.2024 13:28 | ALM-Datei          | 1 KB  |
| MIC_RS_Modbus_ID76.AUT  | 05.04.2024 13:28 | AUT-Datei          | 1 KB  |
| mic_rs_modbus_id76.BCT  | 05.04.2024 11:23 | BCT-Datei          | 0 KB  |
| mic_rs_modbus_id76.cat  | 04.04.2024 15:33 | Sicherheitskatalog | 3 KB  |
| MIC_RS_Modbus_ID76.DSC  | 05.04.2024 11:23 | DSC-Datei          | 95 KB |
| MIC_RS_Modbus_ID76.ELM  | 05.04.2024 13:27 | IGSS configuration | 59 KB |
| imic_rs_modbus_id76.ELU | 05.04.2024 13:36 | ELU-Datei          | 15 KB |
| MIC_RS_Modbus_ID76.ELV  | 05.04.2024 13:36 | ELV-Datei          | 15 KB |
| MIC_RS_Modbus_ID76.ELW  | 05.04.2024 11:23 | ELW-Datei          | 15 KB |
| mic_rs_modbus_id76.ERR  | 05.04.2024 11:23 | ERR-Datei          | 1 KB  |

6 Wählen Sie in der Registerkarte Projekt die Option Design Modus aus.

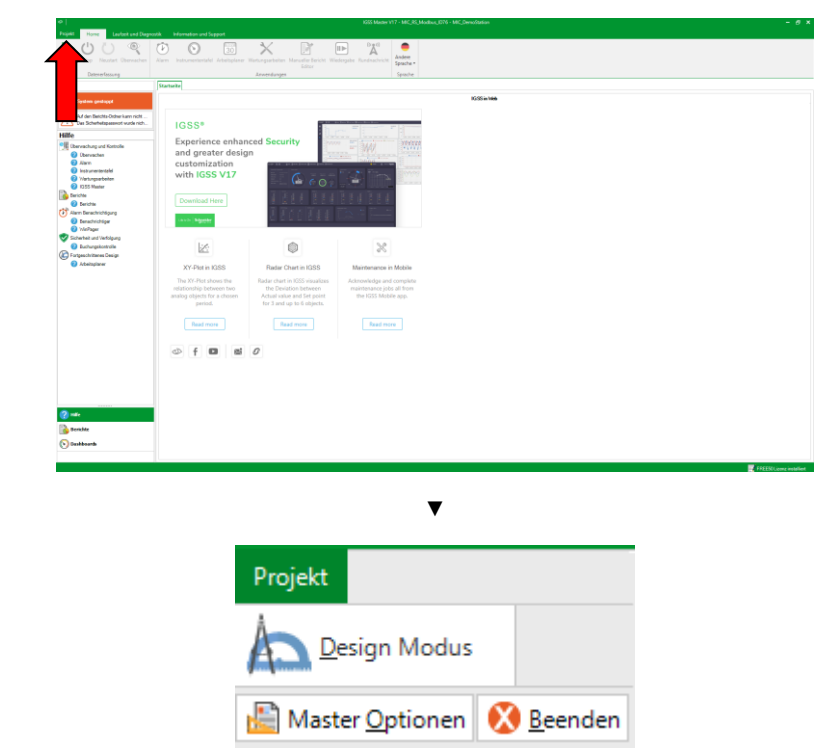

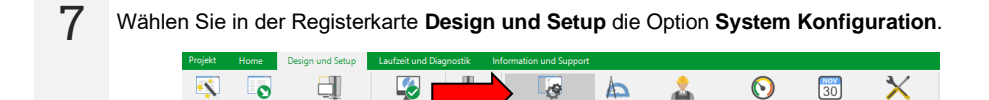

Updates sperren

OP-Station

Überprüfen un bereitstellen

Anwenden

X

0

Verbinden zum ieuen IGSS Serve

Projekt Projekt öffner Assistent

3

System Konfiguration Definition

A

2

Benutzerverw

 $( \mathbf{ } )$ 

Klicken Sie in der Dropdown-Liste auf der linken Seite auf MIC\_DemoStation.

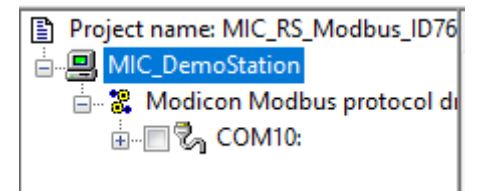

• Gehen Sie zur Registerkarte Configuration.

8

g

 Wählen Sie im Feld **Report folder** den Ordner für die Berichte aus, die Sie in **Schritt 4** erstellt haben.

| Project                          |                                    |                       |
|----------------------------------|------------------------------------|-----------------------|
| Project file:                    |                                    |                       |
| C:\Users\kgaly\Desktop\MIC_RS    | _Modbus_ID76\MIC_RS_Modbus_ID76.e  | im                    |
| Report folder:                   |                                    |                       |
| C:\Users\kgaly\Desktop\MIC_RS    | _Modbus_ID76\Reports\              | V Browse              |
| Scan intervals (msec.)           | Log changes (%)                    | Base intervals (min.) |
| 1000                             | 0.1                                | 2                     |
| 2000                             | 0.2                                | 5                     |
| 5000                             | 0.5                                | 10                    |
| 30000                            | 1                                  | 30                    |
| Max. number of objects           | Historical values to BCL files (se | =)                    |
| Max: 1050                        | Online: 100000                     | Offline: 0            |
| Atternative folder for:          |                                    |                       |
| Custom reports 🛛 🛃 Dashi         | ooards 🛛 🗹 User administration     |                       |
|                                  |                                    | Browse                |
| Atemative file for Job Scheduler |                                    |                       |
|                                  |                                    | Browse                |
| Client Alert Color               |                                    |                       |
| Enable                           | 1-                                 |                       |

10 Wählen Sie COM10 aus der Liste auf der linken Seite des Fensters aus.

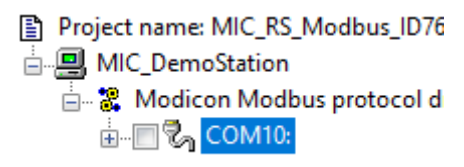

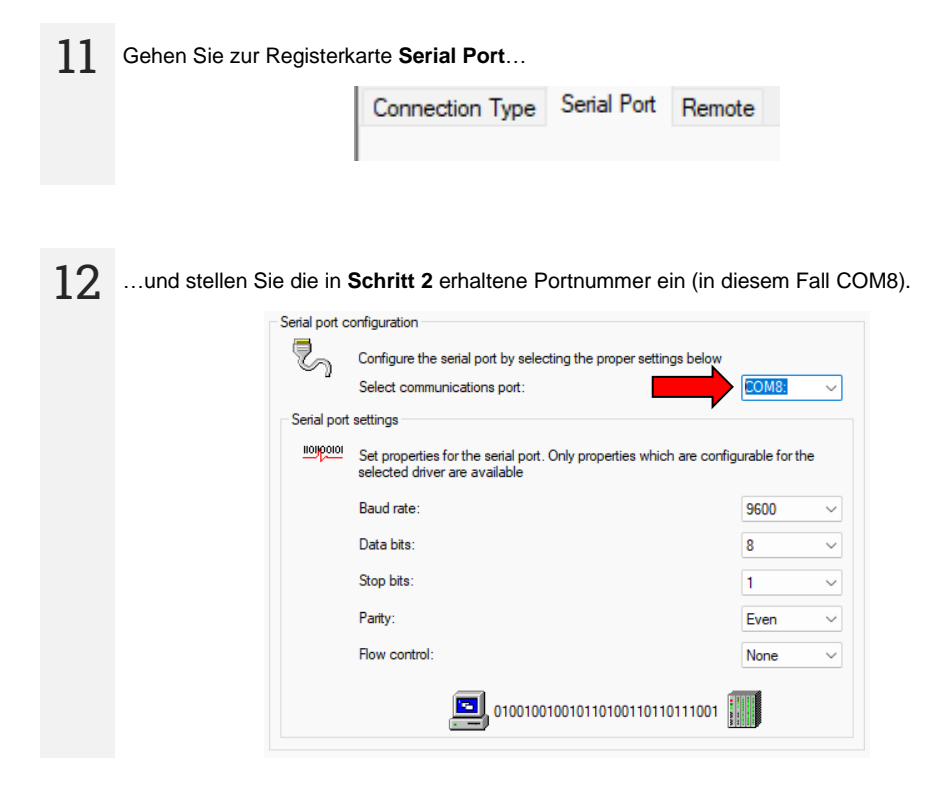

**13** Speichern Sie die Änderungen (**File ► Save**).

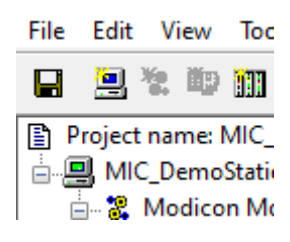

## 4 Projekt starten

1 Wählen Sie in der Registerkarte Home die Option Start, um das Projekt zu starten. Passwort: micrsmicrsmicrs

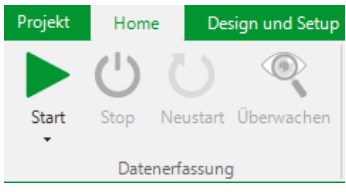

2. Das Überwachungsfenster wird geöffnet.

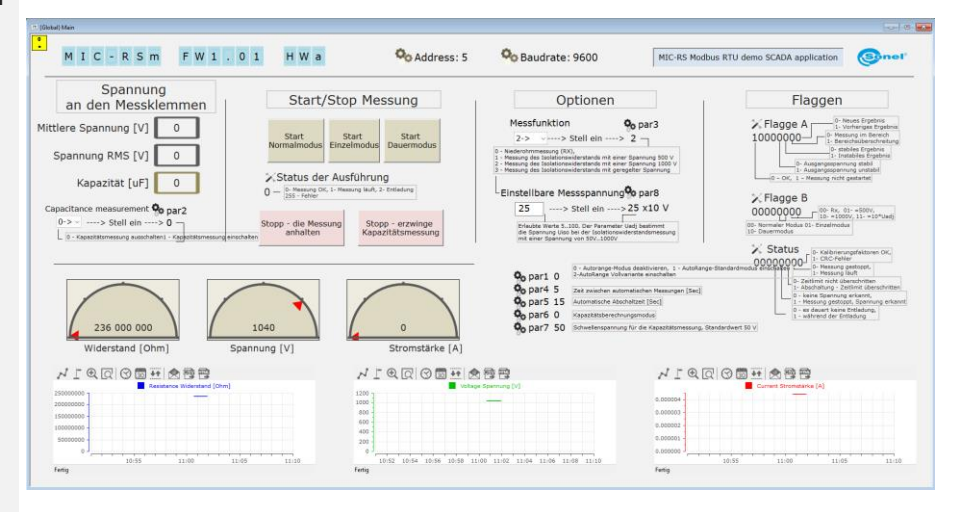

- Um die Messspannung einzustellen, geben Sie diese im Feld **Einstellbare Messspannung** als Vielfaches von 10 V ein.
- Um die Messung im gewünschten Modus zu starten und zu stoppen, wählen Sie die entsprechende Schaltfläche im Feld Start/Stop Messung aus.
- 3 Um das Projekt zu stoppen oder neu zu starten, wählen Sie in der Registerkarte Home die Option Stop.

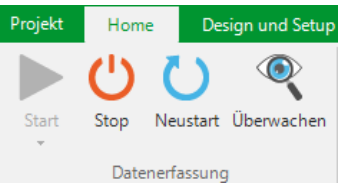

#### 5 Hersteller

Gerätehersteller für Garantieansprüche und Service:

SONEL S.A. Wokulskiego 11 58-100 Świdnica Polen Tel. +48 74 884 10 53 (Kundenbetreuung) E-Mail: <u>customerservice@sonel.com</u> Webseite: <u>www.sonel.com</u>

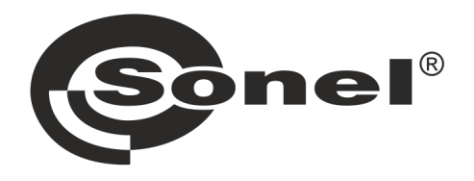

# SONEL S.A.

Wokulskiego 11 58-100 Świdnica Poland

### **Customer Service**

tel. +48 74 884 10 53

e-mail (GLOBAL): customerservice@sonel.com

> e-mail (**PL**): bok@sonel.pl

#### www.sonel.com